## 「第 10 章 SciFinder Scholar」練習問題

# 問題 A (Author Name)

## 問題 A-1

自分の師事した先生または先輩の論文を一件調べなさい.

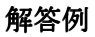

| Explore       Image: Chemical Substance or Reaction         Find a substance or reaction and retrieve corresponding literature.         Image: Chemical Substance or reaction and retrieve corresponding literature.         Image: Chemical Substance or reaction and | <ol> <li>SciFinder Scholar のトゥ<br/>をクリック.</li> <li>著者名の姓と名,必要<br/>ルを入力.</li> </ol>                                                                          | ップメニューで<br>きならミドル・イニシャ                                        |
|----------------------------------------------------------------------------------------------------|----------------------------------------------------------------------------------------------------|---------------------------------------------------------------|
| Company Name / Organization<br>Find literature from a specific organization.<br>Browse Table of Contents<br>Scan table of contents of my favorite journals.<br>Cancel                                                                                                    | Author Candidates Eile Edit Task Tgols Help Select the candidates of interest:  TokIZANE S TokIZANE SHOICHI TokIZANE SOICHI TokIZANE SUICHI TokIZANE SUICHI | 1 references<br>6 references<br>25 references<br>1 references |
| TOKIZANE         First name or initial:         S         Middle name or initial:         Image: Concel         OK       Cancel                                                                                                    | Get References                                                                                                    | Back                                                          |

3. 名をイニシャルで入力しておくと、このようにそのイニシャルで始まる名前も候補として挙げられて来る. 適当なものを選択して「Get References」をクリック.

| SciFinder Scholar<br>Eile Edit View Iask Tools Help                                                                                                    | . IIX       | Detail of Reference 1                                                                                                    |
|----------------------------------------------------------------------------------------------------|-------------|----------------------------------------------------------------------------------------------------|
|                                                                                                    |             | Bibliographic Information                                                                                                    |
| Williams, Robert V.; Bowden, Mary E.; Tokizane, Soichi. History of chemical<br>information. Yakugaku Toshokan (2000), 45(2), 129-148. CODEN: YATODW<br>ISSN:0386-2062. CAN 133:334759 AN 2000:556302 CAPLUS<br>Tokizane. Soichi. Benot of the 1999 international chemical information conference. | <u>م</u> ور | History of chemical information. Williams, Robert V.; Bowden, Mary E.; Tokizane, Soichi.<br>College of Library and Information Science, University of South Carolina, USA Yakugaku<br>Toshokan (2000), 45(2), 129-148. CODEN: YATOOW ISSN: 0396-2062. Journal written in<br>Janasee Columbia: 2012;02:04-041200;02:05-04120;02:05-04120;02:05-0410;02:05-04120;02:05-0410;02:05-0410;02:05 |
| Joho no Kagaku to Gijutsu (2000), 50(6), 358-362. CODEN: JKGIEP ISSN:0913-3801.<br>CAN 133:309524 AN 2000:508363 CAPLUS                                                                                                    | <u> 2</u>   | Abstract                                                                                                    |
| C Tokizane, Soichi. Abstract.mission and role. Abstracting for Chemical Abstracts<br>(CA)-its past and present. Joho no Kagaku to Gijutsu (1999), 49(5), 220-231.<br>CODEN: JKGIEP ISSN:0913-3801. CAN 131:157455 AN 1999.373770                                                                  | 2           | The history of chem. informations provided by journals and data bases was presented from 18th<br>century.                                                                                                    |
| Chihara, Hideaki; Suzuki, Osamu; Hara, Osamu; Tokizane, Soichi. Chemical Abstracts<br>Service in the age of information revolution. Yakugaku Toshokan (1999), 44(1),<br>48-57. CODEN: YATODW ISSN:0386-2062. CAN 131:87453 AN 1999:207967<br>CAPLUS                                               | \$          | Indexing Section 20-2 (History, Education, and Documentation) Chemistry Detectors                                                                                                    |
| ☐ Tokizane, Soichi Changes in database services by Internet. Yakugaku Toshokan<br>(1997), 42(3), 284-289. CODEN: YATODW ISSN:0386-2052. CAN 127.190250 AN<br>1997.599143. CAPLUS                                                                                                    | 2           | Information systems<br>(history of chem. information science)                                                                                                    |
| ■ Tokizane, Soichi. WWW sites for pharmaceutical libraries. Yakugaku Toshokan<br>(1997), 42(1), 48-52. CODEN: YATODW ISSN 0396-2052. CAN 126-224796 AN<br>1997.20021 CAPLUS                                                                                                    | ¢           | Periodicals<br>(journals; history of chem. information science)                                                                                                    |
| Tokizane, Soichi. Education of chemical information for university students and                                                                                                    | <u>+</u>    | Get Related Close                                                                                                    |
| Analyze or Refine References Get Related Back                                                                                                    |             |                                                                                                    |
| References 1-7 of 33                                                                                                    |             |                                                                                                    |

4. 回答リストが表示されるので, をクリックすると詳細が表示される.

#### 問題 A-2

野依良治 (Noyori Ryoji) 先生のケトンの立体選択的水素化 (stereoselective hydrogenation) に 関する文献を一件調べなさい. (Refine を使う)

#### 解答例

| Explore by Author Name                           | ~ |
|--------------------------------------------------|---|
| Enter the author's name.                         |   |
| Last name (required):                            |   |
| NOYORI                                           |   |
| First name or initial:                           |   |
| RYOJI                                            |   |
| Middle name or initial:                          |   |
|                                                  |   |
| Look for alternative spellings of the last name. |   |
| OK Cancel                                        |   |

Author Candidates ile <u>E</u>dit <u>T</u>ask T<u>o</u>ols <u>H</u>elp Select the candidates of interest: 222 references 📥 NOYORI R 465 references NOYORI RYOJ Get References Back Candidates 1-2 of 2

- 🗆 🗵

- 1. Last name に NOYORI, First name に RYOJI を入力して「OK」をクリック.
- 2. 候補が示される. ここでは NOYORIR も選択して「Get References」をクリック.

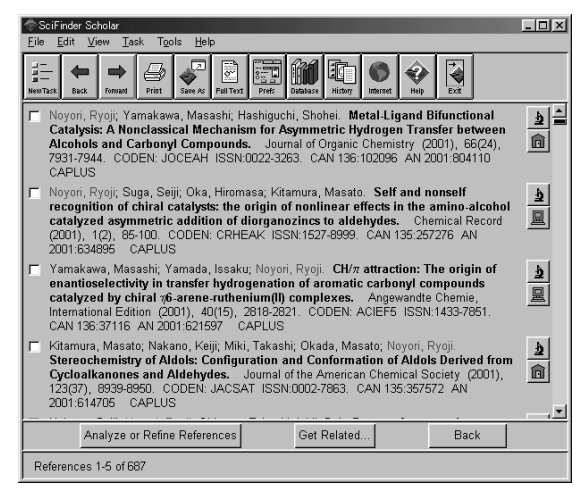

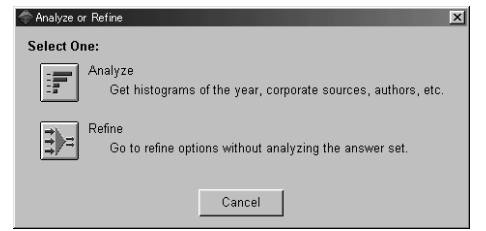

3.687 件の回答があった. これを絞り込むため に、「Analyze or Refine References」をクリック.

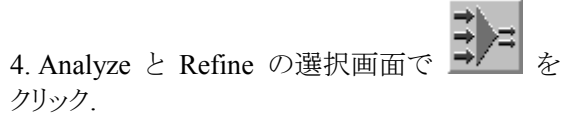

tic residues on dairy products iromatic compounds emulsions as fuels

Cancel

- IX

| P Refine                                                                                                    |                                                                                                    | ×                                                           | 🗢 Refine by Research Topic                                                                                                    |
|----------------------------------------------------------------------------------------------------|----------------------------------------------------------------------------------------------------|-------------------------------------------------------------|----------------------------------------------------------------------------------------------------|
| Research Topic<br>Limit to iterature relevant<br>to a topic of interest.     1997<br>(1997)       Company Name<br>Specific organization.     Company Name<br>Specific organization.       Multier Name<br>by a specific author.     Interest<br>Specific author. | Publication Year<br>Limit to literature from<br>a year or range.<br>Document Type<br>Limit to only Patents, Journals,<br>or other types.<br>Linguage<br>Linit to literature written<br>in specific linguages. | Database<br>Limit to literature from<br>specific databases. | Describe your topic using a phrase.<br>I am interested in:<br>STEREOSELECTIVE HYDROGENATION<br>Examples:<br>The effect of antibiotic residues on of<br>Photocyanation of aromatic compou<br>Hydrocarbon-water emulsions as fur |
| 5. Refine の項目か                                                                                                    | ぶ示されるのて                                                                                                    | ., 22.701 <b>–</b>                                          | ·                                                                                                    |

6. STEREOSELECTIVE HYDROGENATION と入力して「OK」をクリック.

| SciFinder Scholar<br>File Edit View Task Tools Help                                                                                                    | _ 🗆 ×     | Detail of Reference 1                                                                                                    |
|----------------------------------------------------------------------------------------------------|-----------|----------------------------------------------------------------------------------------------------|
| Hentitatik Back Fried State & Fried State & |           | Bibliographic Information                                                                                                    |
| Noyori, Ryoji; Yamakawa, Masashi; Hashiguchi, Shohei. Metal-Ligand Bifunctional<br>Catalysis: A Nonclassical Mechanism for Asymmetric Hydrogen Transfer between<br>Alcohols and Cathonyl Compounds. Journal of Organic Chemistry (2001), 66(24),<br>7931-7944. CODEN: JOCEAH ISSN:0022-3263. CAN 136:102096 AN 2001:804110<br>CAPLUS                                                                                                    | 2<br>1    | Metal-Ligand Bifunctional Catalysis: A Nonclassical Mechanism for Asymmetric Hydrogen<br>Transfer between Alcohols and Carbonyl Compounds. Noyon, Ryoji, Yamakawa, Masashi,<br>Hashiguchi, Shohel. Department of Chemistry and Research Center for Materials Science,<br>Nagoya University, Chikusa, Nagoya, Japan. Journal of Organic Chemistry (2001), 65(24),<br>7931-7944. CODEN: JOCEAH ISSN 0223-2363. Journal written in English. CAN 138: 102096                                                                                                    |
| Nakano, Seiji; Noyori, Ryoji; Ohkuma, Takeshi; Ishii, Dai. Process for preparing<br>optically active secondary alcohols having nitrogenous or oxygenic functional<br>groups. PCT Int. Appl. (2001), 163 pp. CODEN: PXXD2 W0 0158843 A1<br>20010816 CAN 135:180775 AN 2001:597933 CAPLUS                                                                                                    |           | AN 2001:804110 CAPLUS<br>Abstract                                                                                                    |
| Kitamura, Masato; Yoshimura, Masahiro; Kanda, Naoki; Noyori, Ryoji. Preparation of<br>optically active /shydroxysulfonic acids by asymmetric hydrogenation of<br>/sketosulfonic acids. Jpn. Kokai Tokkyo Koho (2001), 7 pp. CODEN: JKOXAF JP<br>2001169769 A2 20010612 CAN 135:33364 AN 2001:421111 CAPLUS                                                                                                    | 1<br>1    | Is substratemental complexation essential for hydrogenative saft, or unsato, compos. No, it is not<br>always necessary. The metal-ligand bifunctional mechanism allows for direct redn, of carbonyl<br>compds, with an 18-electron transition metal hydride without C=O/metal interaction. Asym.<br>transfer hydrogenation of arom, carbonyl com-pounds using a 2-propanol/alk, base system in the<br>presence of ReU(IS).SY-CHICHSHCHSHC2HG-CHIN2[hoS-aren). Y = 0, NTS) or its analoss gives the                                                                                                    |
| Ohkuma, Takeshi, Takeno, Hiroshi; Honda, Yuji; Noyori, Ryoji. Asymmetric<br>hydrogenation of ketones with polymer-bound BINAP/diamine ruthenium catalysts.<br>Advanced Synthesis & Catalysis (2001), 34(34), 393-375 CODEN: ASCAF7<br>ISSN:1615-4150. CAN 135:195158 AN 2001:413058 CAPLUS                                                                                                    | 7         | corresponding S chiral alcs, of high enantiomeric purity. The reaction proceeds via a coordinatively<br>satd. 16 electron complex, RuH(IS,S) YCH(C6H5)CH(C6H5)H12+(ng-arene). The hydridic RuH<br>and protic NH are simultaneously delivered to a C=0 linkage via a six-membered pericyclic<br>mechanism, giving an S alc, and RuH(IS,S) YCH(C6H5)CH(C6H5)NH2]+(ng-arene). The latter<br>S cleated and the simultaneously delivered to Querce Via C6H5)CH(C6H5)NH2]+(ng-arene). The latter<br>S cleated Ruhaming and the simultaneously delivered to Querce Via C6H5)NH2]+(ng-arene). The latter<br>S cleated Ruhaming and the simultaneously delivered to Querce Via C6H5)NH2]+(ng-arene). The latter<br>S cleated Ruhaming and the simultaneously of the simultaneously of the simultane |
| □ Ohkuma, Takeshi, Kitamura, Masato, Noyoi, Ryoji. Asymmetric hydrogenation.<br>Catalytic Asymmetric Synthesis (and Edition) (2000), Meeting Date 1999, 1-110.<br>CODEN: 89AMRM CAN 134/340127 AN 2001/356120 CAPLUS                                                                                                    | <u>\$</u> | no-electron Ru attribution complex benydrogenates 2-propanoio to regenerate the Ru hydrode species.<br>A electric aciditributiyamine mit.formic aciditritethylamine mixet serves as a better reducing agent.<br>The recognition of carbonyl enaritofaces in the hydrogen transfer is made largely by the attractive<br>CH-rice interaction between the "Ga-erene ligand and the arcm. Substituent in carbonyl substrates.                                                                                                    |
| Analyze or Refine References Get Related Back                                                                                                    |           | Indexing Section 22-13 (Physical Organic Chemistry)                                                                                                    |
| References 1-5 of 98                                                                                                    |           | Section cross-reterence(s): 29, 6/                                                                                                    |
|                                                                                                    |           | Instity functional theory     (R3I YP: nonclassical mechanism for asym_hydrogen transfer between alcs_and carbonyl                                                                                                    |
|                                                                                                    |           | Get Related Close                                                                                                    |

7.98 件の回答が得られた. 一番先頭の文献の をクリックすると回答が表示される.

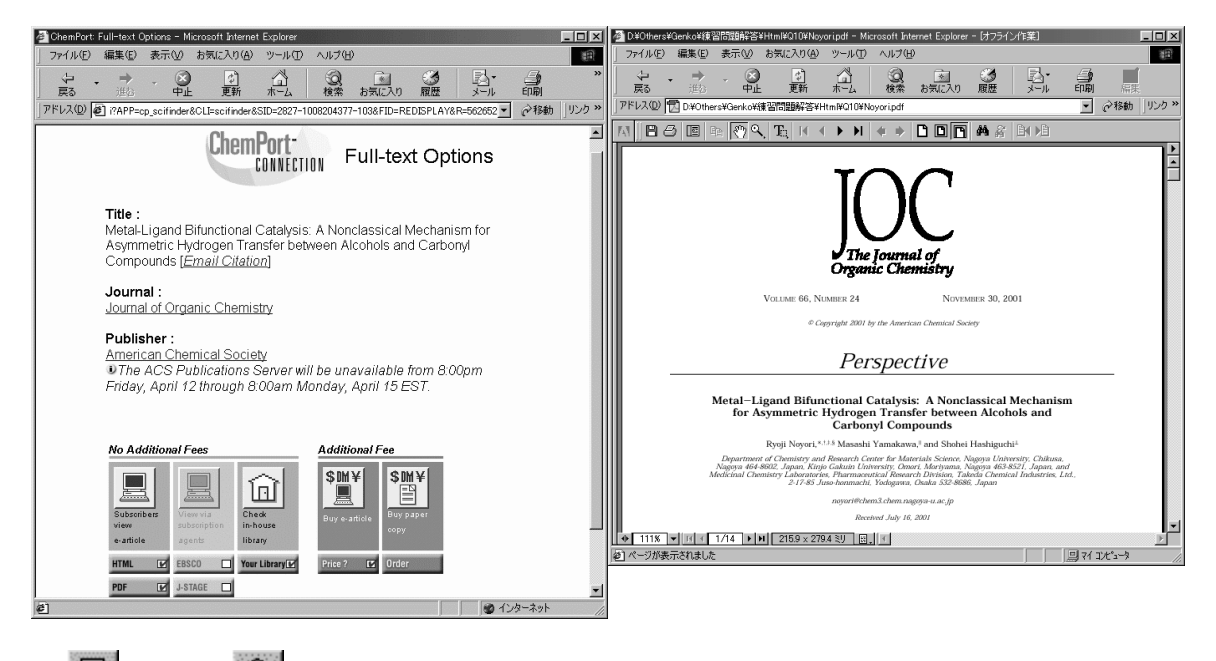

8. 国 または 🔟 アイコンをクリックすると ChemPort の画面が開く.

9. この電子ジャーナルを図書館または個人で購読している場合は「HTML」または「PDF」 のボタンをクリックすると全文が表示される (この場合は PDF).

#### 問題 A-3

白川英樹 (Shirakawa Hideki) 先生のポリアセチレン (polyacetylene) に関する一番古い文献 (リ ストの一番最後の文献) を調べなさい. (Analyze で東工大を選択)

> Author Candidates ile <u>E</u>dit <u>T</u>ask T<u>o</u>ols <u>H</u>elp

#### 解答例

| Explore by Author Name                           |
|--------------------------------------------------|
| Enter the author's name.                         |
| Last name (required):                            |
| SHIRAKAWA                                        |
| First name or initial:                           |
| HIDEKI                                           |
| Middle name or initial:                          |
|                                                  |
| Look for alternative spellings of the last name. |
| OK Cancel                                        |

1. Last name に SHIRAKAWA, First name に HIDEKI を入力して「OK」をクリック.

2. 候補が示される. ここでは SHIRAKAWA H も選択して「Get References」をクリック.

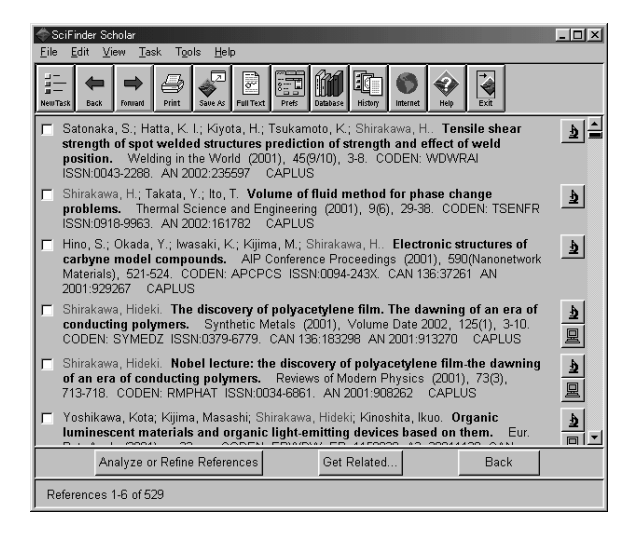

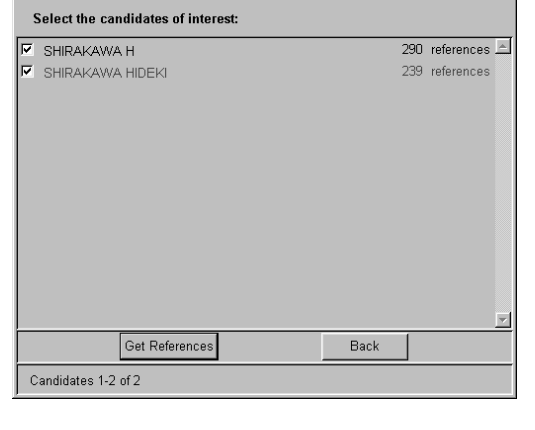

| Analyze or Refine                                                    |
|----------------------------------------------------------------------|
| Select One:                                                          |
| Analyze Get histograms of the year, corporate sources, authors, etc. |
| Refine<br>Go to refine options without analyzing the answer set.     |
| Cancel                                                               |

3. 529 件の回答があった. これを絞り込むた めに、「Analyze or Refine References」をクリッ ク.

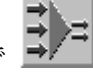

- 🗆 ×

4. Analyze と Refine の選択画面で をクリック.

| Refine                                                                    |                                                                                        | ×                                                                        | Refine by Research Topic                                                                                                    |  |
|---------------------------------------------------------------------------|----------------------------------------------------------------------------------------|--------------------------------------------------------------------------|----------------------------------------------------------------------------------------------------|--|
| Refine by:                                                                |                                                                                        |                                                                          |                                                                                                    |  |
| Research Topic<br>Limit to literature relevant<br>to a topic of interest. | 1907<br>1905-<br>1974 Publication Year<br>Limit to literature from<br>a year or range. | Database<br>Limit to literature from<br>specific databases.              | Describe your topic using a phrase.<br>I am interested in:                                                                                       |  |
| Company Name<br>Limit to literature from a<br>specific organization.      | Document Type<br>Limit to only Patents, Journals,<br>book or other types.              | Eull Text Availability<br>Limit to literature available<br>in full text. | POLYACETYLENE                                                                                                    |  |
| Author Name<br>Limit to literature written<br>by a specific author.       | frenct<br>engli<br>germs<br>in specific languages.                                     |                                                                          | Examples:<br>The effect of antibiotic residues on dairy products<br>Photocyanation of aromatic compounds<br>Hydrocathon-water amulsions as fuels |  |
|                                                                           | Cancel                                                                                 |                                                                          | OK Cancel                                                                                                    |  |
|                                                                           |                                                                                        |                                                                          |                                                                                                    |  |

5. Refine の項目が示されるので、ここでは をクリック.

6. POLYACETYLENE と入力して「OK」をクリック.

| 🗇 SciFinder Scholar                                                                                                    | _ 🗆 ×     |
|----------------------------------------------------------------------------------------------------|-----------|
| <u>File E</u> dit <u>V</u> iew <u>T</u> ask Tgols <u>H</u> elp                                                                                                    |           |
| Image: Constraint of the state of the state of |           |
| Shirakawa, Hideki. The discovery of polyacetylene film. The dawning of an era of<br>conducting polymers. Synthetic Metals (2001), Volume Date 2002, 125(1), 3-10.<br>CODEN: SYMEDZ ISSN:0379-6779. CAN 136:183298 AN 2001:913270 CAPLUS                                                                                                    |           |
| Shirakawa, Hideki. Nobel lecture: the discovery of polyacetylene film-the dawning<br>of an era of conducting polymers. Reviews of Modern Physics (2001), 73(3),<br>713-716, CODEN: RMPHAT ISSN 1034-6861. AN 2001-902622. CAPLUS                                                                                                    | <u>د</u>  |
| Shirakawa, Hideki: The discovery of polyacetylene film: The dawning of an era of<br>conducting polymers. Phys. Nobel (2001), 217-226. CODEN. PRKAL<br>ISSN0548-8175. CAN 136:184324 AN 2201:860025 CAPLUS                                                                                                    | 4         |
| Innoshita, Ikuo; Kijima, Masashi; Shirakawa, Hideki. Liquid crystalline behavior of<br>poly(in-phenylenebutadiynylene)s having a mesogenic substituent. Molecular<br>Crystals and Liquid Crystals Science and Technology, Section A: Molecular Crystals and<br>Liquid Crystals (2001), 365 237-245. CODEN: MCLCE9 ISSN:1056-725X. CAN<br>136: 102722 AN 2001-181161 CAPLUS                                                                                                    | 3         |
| ☐ Shirakawa, Hideki. Synthesis of conducting polymers. Abstracts of Papers, 222nd<br>ACS National Meeting, Chicago, IL, United States, August 26-30, 2001 (2001),<br>POLY-245. CODEN: 698U2P AN 2001:642115 CAPLUS                                                                                                    | <u>\$</u> |
| Shirakawa, Hideki. The discovery of polyacetylene film: the dawning of an era of<br>conducting polymers (Nobel Lecture). Angewandte Chemie, International Edition                                                                                                    |           |
| Analyze or Refine References Get Related Back                                                                                                    |           |
| References 1-6 of 280                                                                                                    |           |

| The Analyze or Refine                                                   | × |
|-------------------------------------------------------------------------|---|
| Select One:                                                             |   |
| Analyze<br>Get histograms of the year, corporate sources, authors, etc. |   |
| Go to refine options without analyzing the answer set.                  |   |
| Cancel                                                                  |   |

s of interest

Tsukuba Univ, Japan

Histogram Entries 31-42 of 51

Get References

- 🗆 ×

8

Back

7.280 件の回答が得られた. 東京工業大学 (Tokyo Institute of Technology) の文献に限定する ために, 再度「Analyze or Refine References」をクリック.

| 8. Analyze と I                            | Refine の選択           | 画面で | <b>ア</b><br>をクリ | リック.     |                                                    |
|-------------------------------------------|----------------------|-----|-----------------|----------|----------------------------------------------------|
| 🗇 Analyze                                 | X                    |     |                 | Fi       | Company/Organization Analy<br>e Edit Task Tools He |
| Analyze By:                               |                      |     |                 | <u></u>  | e Ean Task Iõois II.                               |
| C Author Name                             | C Index Term         |     |                 |          | Select Histogram Entrie                            |
| CAS Registry Number                       | C Journal Name       |     |                 |          | Seoul Natl Univ, S Kore                            |
| CA Section Title                          | C Language           |     |                 |          | Showa Denko K K, Japa                              |
| Company/Organization                      | C Publication Year   |     |                 |          | Sogang Univ, S Korea                               |
| C Database                                | C Supplementary Term |     |                 |          | The University of Tsukut                           |
| C Document Type                           |                      |     |                 |          | Tohoku Univ. Japan                                 |
| C Analyze only selected o                 |                      |     |                 | <b>T</b> | Tokyo Inst Technol, Jap                            |
| <ul> <li>Analyze all documents</li> </ul> |                      |     |                 | <b>v</b> | Tokyo Inst Technology.                             |
| Sort results alphabetica                  | lly                  |     |                 |          | Tokvo Metrop Univ. Japa                            |
| C Sort results by frequence               | γ                    |     |                 | Г        | Tokyo Metropolitan Univ                            |
|                                           |                      |     |                 |          | Takya Univ. Janan                                  |

9. ここでは「Company/Organization」で Analyze することにし, 結果はアルファベット順に表示することとする.

10. 機関名 (大学名) が表示されたので, Tokyo Inst Technol, Japan と Tokyo Inst Technology, Japan を選択し,「Get References」をクリック.

| 🔷 SciFinder Scholar                                                                                                    | ▼ Oetail of Reference 20                                                                                                    |
|----------------------------------------------------------------------------------------------------|----------------------------------------------------------------------------------------------------|
| <u>Eile Edit View Task Tools H</u> elp                                                                                                    | <u>Eile Edit H</u> elp                                                                                                    |
| Image: Deal         Image: Deal         Image: Deal <thimage: deal<="" th=""> <thimage: deal<="" th=""></thimage:></thimage:> | Bibliographic Information                                                                                                    |
| Ito, Takeo; Shirakawa, Hidek; Ikeda, Sakuji. Influence of cis.trans.composition on the<br>structure of polyacetylene. Kobunshi Rohounshu (1976), 33(6), 339-45. CODEN:<br>KBRBA3 CAN 65:76443 AN 1976-747449 CAPLUS                                                                                                    | Infrared spectra of polyacetylene. Shinakawa, Hideki, Keda, Sakuji. Res. Lab. Resour.<br>Util, Tokyo Inst. Technol., Tokyo, Japan. Polym. J. (1971), 2(2), 231-44. CODEN: POLJB8<br>Journal written in English. CAN 75.21200 AN 1971-421260 CAPLUS                                                                                                    |
| Ito, Takeo; Shirakawa, Hideki; Ikeda, Sakuji: Thermal cis-trans isomerization and<br>decomposition of polyacetylene. J. Polym. Sci., Polym. Chem. Ed. (1975), 13(8),<br>1943-50. CODEN: JPLCAT CAN 84:122513 AN 1976:122513 CAPLUS                                                                                                    | Abstract                                                                                                    |
| ✓ Shirakawa, Hideki; Ikeda, Sakuji. Cyclotrimerization of acetylene by the<br>tris(acetylacetonato)(tianium(III)-diethylaiuminum chloride system. J. Polym. Sci.,<br>Polym. Chem. Ed. (1974), 12(5), 929-37. CODEN: JPLCAT CAN 81:78308 AN<br>1974.478308 CAPLUS                                                                                                    | The ir spectra obtained for deuterated and nondeuterated polyacitylene prepd, in the presence of<br>(BuO)4Th-Et3AI at -100° to 180° indicates the polymers prepd, at <-78° have an all cistransoid<br>structure and those prepd, at temps, higher than 150° have an all trans structure. Calcn, of the<br>C-H and C-D out-of-plane deformation frequencies for various model chains and comparing the<br>pheneed and calch Greeurencies indicate that the ciscomenion of the trule hond during notivem. |
| Ito, Taketo; Shirakawa, Hideki; Ikeda, Sakuji. Simultaneous polymerization and<br>formation of polyacetylene film on the surface of a concentrated soluble<br>Ziegler-type catalyst solution. J. Polym. Sci., Polym. Chem. Ed. (1974), 12(1),<br>11-20. CODEN: JPLCAT CAN 80:108933 AN 1974-108933 CAPLUS                                                                                                    | occurs at low temps. Polymers obtained in the intermediate range, i.e78° to 150° contain both<br>cis and trans structures.                                                                                                    |
| Shirakawa, Hideki; Ito, Takeo; Ikeda, Sakuji. Raman scattering of electronic spectra of<br>polyacetylene. Polym. J. (1973), 4(4), 460-2. CODEN: POLJB8 CAN 79:53973 AN<br>1973:453973 CAPLUS                                                                                                    | Stereochemistry<br>(of acetylene polymers, ir spectra in relation to)                                                                                                    |
| ☐ Shirakawa, Hideki; Ikeda, Sakuji. Infrared spectra of polyacetylene. Polym. J.<br>(1971), 2(2), 231-44. CODEN: POLJB8 CAN 75:21260 AN 1971:421260 CAPLUS                                                                                                    | <u>25067-58-7</u>                                                                                                    |
| Analyze or Refine References Get Related Back                                                                                                    | HC == CH                                                                                                    |
| References 14-20 of 20                                                                                                    | Role: PRP (Properties)                                                                                                    |
| Noticine 3 14 20 01 20                                                                                                    | (spectra or, ir)                                                                                                    |
|                                                                                                    | Supplementary Terms                                                                                                    |
|                                                                                                    | nalvacatulana ir enantra: 7ianlar estalvete nalvacatulana nrann: titanium tatrahutavida acatulana 🛛 🗹                                                                                                    |
|                                                                                                    | Get Related Close                                                                                                    |
|                                                                                                    |                                                                                                    |
|                                                                                                    |                                                                                                    |

11.20 件の回答が得られた. 一番最後の文献の をクリックすると回答が表示される.

### 問題 B (Research Topic) 問題 B-1

狭心症 (heart attack) における低密度コレステロール (low density cholesterol) に対する食事療法 (diet) の効果について、一番文献の多い著者の文献を一件調べなさい. (Author Name で Analyze する, anonymous は除くこと)

## 解答例

| Explore X                                                                                                    | C Explore by Research Topic                                                                                                    |
|----------------------------------------------------------------------------------------------------|----------------------------------------------------------------------------------------------------|
| Chemical Substance or Reaction           Find a substance or reaction and retrieve corresponding literature.           Research Topic           Find literature relevant to a topic of interest.           Image: State of the state of the state | I am interested in:<br>Effect of diet on low density cholesterol for heart attack<br>Examples:<br>The effect of antibiotic residues on dairy products<br>Photocyanation of aromatic compounds<br>Hydrocarbon-water emulsions as fuels<br>OK Cancel |
| Cancel<br>1. SciFinder Scholar のトップメニューで た                                                                                                    | · <i>⁄</i> クリック.                                                                                                    |

2. トピック欄に「effect of diet on low density cholesterol for heart attack」と入力,「OK」をクリック (前置詞は何でも良いが, 概念の切れ目を示すために必要).

|                                                                                                    | 🔷 SciFinder Scholar 📃 🗆 🗙                                                                                                    |
|----------------------------------------------------------------------------------------------------|----------------------------------------------------------------------------------------------------|
| Topic Candidates                                                                                                    | <u>File Edit View Task Tools Help</u>                                                                                                    |
| Eile Edit Task Tools Help<br>Select the candidates of interest:                                                                                      | ET CONTRACTOR CONTRACTOR CONTRACT |
| 29 references were found containing all of the concepts "diet", "low density<br>cholesterol" and "heart attack" closely associated with one another. | Ginsberg, Henry N.; Tuck, Catherine. Diabetes and dyslipidemia. Heart Failure Monit. (2001), 2(1), 14-20. CODEN: HFMEAG ISSN:1470-8590. AN 2001:765948 CAPLUS                                                                                                    |
| 595 references were found where all of the concepts "diet", "low density<br>cholesterol" and "heart attack" were present anywhere in the reference.  | Branchi, Adriana; Fiorenza, Anna M.; Torri, Adriana; Muzio, Fulvio; Berra, Cristina;<br>Colombo, Emanuela; Dalla Valle, Elena; Rovellini, Angelo, Sommariva, Domenico. Effects<br>of low does of finuwstatin and attoractating on blind devices by Indextornal phalacteria.                                                                                                    |
| 1235 references were found containing the two concepts "diet" and "low density cholesterol" closely associated with one another.                     | levels in patients with hypercholesterolemia. Clinical Therapeutics (2001), 23(6),<br>851-857. CODEN: CLTHDG ISSN:0149-2918. CAN 135:298695 AN 2001:511774                                                                                                    |
| 3247 references were found where the two concepts "diet" and "low density<br>cholesterol" were present anywhere in the reference.                    | CAPLUS  Imamura, Kayoko; Maruyama, Chizuko; Tsushima, Motoo; Kyotani, Shingo; Nakano,                                                                                                    |
| 2279 references were found containing the two concepts "diet" and "heart<br>attack" closely associated with one another.                             | Satomi; Nakamori, Takako; Maruyama, Taro. The effects of TG-rich lipoprotein —<br>metabolism by oral fat loading, used daily breakfast type oral fat-rich meal<br>"Kisei-meal". Domyaku Koka (2001). 28(2). 205-213. CODEN: DOMKDM                                                                                                    |
| 10232 references were found where the two concepts "diet" and "heart<br>attack" were present anywhere in the reference.                              | ISSN:0386-2682. CAN 135:136813 AN 2001:460201 CAPLUS                                                                                                    |
| 724 references were found containing the two concepts "low density<br>cholesterol" and "heart attack" closely associated with one another.           | Benoit. HDL-cholesterol as a marker of coronary heart disease risk: the Quebec cardiovascular study. Atherosclerosis (Shannon, Ireland) (2000), 153(2), 263-272.                                                                                                    |
| 2976 references were found where the two concepts "low density                                                                                       | CODEN: ATHSBE ISSN:0021-9150. CAN 134:191386 AN 2001:57690 CAPEUS                                                                                                    |
| Get References Back                                                                                                    | Alexandra, Sutherland, Wayne H. F. Genetic Factors associated with response of LDL subfractions to change in the nature of dietary fat. Atherosclerosis (Shannon, Irel.)                                                                                                    |
| Candidates 1-8 of 11                                                                                                    | Analyze or Refine References Get Related Back                                                                                                    |
|                                                                                                    | References 1-5 of 595                                                                                                    |

3. 検索の候補が示された. 29 文献には diet, low density cholesterol, heart attack の三つの概念 が密接に関連して記述されている. 595 件の文献には三概念がレコードのどこかに記述されている. この二つの候補を選択し,「Get References」をクリック.

4.595 件の回答が得られた. ヒットした語は青くハイライトされている. 著者の分布を調べるため, 「Analyze or Refine References」をクリック.

| The Analyze or Refine                                                   |
|-------------------------------------------------------------------------|
| Select One:                                                             |
| Analyze<br>Get histograms of the year, corporate sources, authors, etc. |
| Go to refine options without analyzing the answer set.                  |
| Cancel                                                                  |
|                                                                         |

| 🎓 Analyze                                     | X                    |
|-----------------------------------------------|----------------------|
| Analyze By:                                   |                      |
| <ul> <li>Author Name</li> </ul>               | C Index Term         |
| CAS Registry Number                           | C Journal Name       |
| CA Section Title                              | C Language           |
| C Company/Organization                        | C Publication Year   |
| C Database                                    | C Supplementary Term |
| C Document Type                               |                      |
| C Analyze only selected o                     |                      |
| Analyze all documents                         |                      |
| C Sort results alphabetica                    | lly                  |
| <ul> <li>Sort results by frequence</li> </ul> | у                    |
| OK                                            | Back                 |

- 5. Analyze と Refine の選択画面で *を*クリック.
- 6. ここでは Author Name で Analyze し, 結果は多い順 (by frequency) に表示することとする.

| Author Name Analysis                                                                                                    | ≪SciFinder ScholarX<br>Eile Edit View Iask Tgols Help                                                                                                    |
|----------------------------------------------------------------------------------------------------|----------------------------------------------------------------------------------------------------|
| Select Histogram Entries of interest:                                                                                                    | Image: transmit in the state in the state in t |
| ✓     Anonymous     13       ✓     Gotto A M Jr     13       ✓     Schaefer E J     12       ✓     Singh R B     11       ✓     Levy R I     9       ✓     Lichtenstein A H     8 | <ul> <li>Gotto A.M.Jr Triglyceride as a risk factor for coronary artery disease. AMERICAN JOURNAL OF CARDIOLOGY (1998 Nov 5), 82(9A), 220-250. Journal code: 3D0. ISSN:0002-9149. DN 99034409 PubMed ID 9919100 AN 1999034409 MEDLINE</li> <li>Downs J.R.; Clearfield M.; Weis S; Whitney E; Shapiro D.R; Beere P.A; Langendorfer A; Stein E.A; Kruyer W; Gotto A.M.Jr Primary prevention of acute coronary events with lovastatin in men and women with average cholesterol levels: results of AFCAPS/TexCAPS. Air Force/Texas Coronary Atteneosclerosis Prevention Study. JAMA (1998 May 27), 279(20), 1615-22. Journal code: KFR. ISSN:0098-7484. DN 9927901; Euclided ID AM 199973901; Euclided ID AM 199973901; MEDLINE</li> </ul>                                                                                                    |
| Glueck C J 7<br>Grundy S M 7<br>Kannel W B 7                                                                                                    | Downs J R, Beere P A; Whitney E; Clearfield M; Weis S; Rochen J; Stein E A; Shapiro D<br>R; Langendorfer A; Gotto A M Jr Design & rationale of the Air Force/Texas Coronav<br>Atherosclerosis Prevention Study (AFCAPS/TexCAPS) AMERICAN JOURNAL OF<br>CARDIOLOGY (1997 Aug 1), 80(3), 287-93. Journal code: 300. ISSN 0002-9149. DN<br>97407571 PubMed ID 9264420 AN 97407671 MEDLINE Herd LA* Billertono OK Emerge LA Servero LA* Emerge LA* Emerge LA* Emerge LA* Emerge LA* Emerge LA*                                                                                                    |
| Katan M B 7<br>Ordovas J M 7<br>Get References Back                                                                                                    | L Gotto A Unianty feed of Landard A regission 30d, bitles F H, West MG, Gotto A 20<br>L Gotto A MJ Effects of fluvastation on coronary attensecterosis in patients with<br>mild to moderate cholesterol elevations (Lipoprotein and Coronary Attensacterosis<br>Study [LCAS]. AMERICAN JOURNAL OF CARDIOLOGY (1997 Aug 1), 80(3),<br>278-86. Journal code: 300, ISSN:0002-9149. DN 97407670 PubMed ID 9264419 AN<br>97407670 MEDLINE                                                                                                    |
| Histogram Entries 1-12 of 1987                                                                                                    | Analyze or Refine References Get Related Back                                                                                                    |

7. Anonymous (無記名) を除くと、一番文献が多い著者は Gott A. M. Jr. なので、これを選択し、「Get References」をクリック.

| Detail of Reference 1                                                                                                    |                                                                                                    |                                                                                                    |                                                                                                    |
|----------------------------------------------------------------------------------------------------|----------------------------------------------------------------------------------------------------|----------------------------------------------------------------------------------------------------|----------------------------------------------------------------------------------------------------|
| <u>File Edit H</u> elp                                                                                                    |                                                                                                    |                                                                                                    |                                                                                                    |
|                                                                                                    |                                                                                                    |                                                                                                    | 显                                                                                                    |
| Bibliographic Informati                                                                                                    | on                                                                                                    |                                                                                                    |                                                                                                    |
| Triglyceride as a risk fa<br>Medical College, New Yor<br>Nov 5), 82(9A), 22Q-25G<br>Article; (JOURNAL ARTIC<br>English. DN 99034409 f                                                                                                    | ctor for coronary artery<br>k, New York, USA AM<br>I. Ref. 26. Journal code:<br>LE); General Review; (RE<br>PubMed ID 9819100 AN 1                                                                                                    | disease. Gotto A M Jr<br>IERICAN JOURNAL OF C<br>3DQ. ISSN:0002-9149. U<br>VIEW); (REVIEW, TUTOF<br>999034409 MEDLINE                                                                                                    | Cornell University<br>ARDIOLOGY (1998<br>Juited States Journal;<br>RIAL) written in                                                                                                    |
| Abstract                                                                                                    |                                                                                                    |                                                                                                    |                                                                                                    |
| The data for an independe<br>artery disease (CAD) are<br>high-density lipoprotein (C<br>correlations with CAD risk<br>certain subgroups, for exe<br>patients with noninsulin-d<br>synergistic CAD risk fact<br>HDL cholesterol, and high<br>therapy in the Helsinki He<br>and CAD risk is the heter<br>particles are believed to b | nt association between tr<br>equivocal, unlike the data<br>DIU) cholestered, which sh<br>. There is some evidence<br>mple, women 50-69 years<br>pendent diabetes. Howe<br>w. For example, patients<br>. trigtyveride accounted fo<br>ad Study. An important c<br>ogeneity of trigtyceride-nic<br>be associated with CAL<br>e atherogenic. At present | glyceride concentrations<br>for low-density lipoprotein<br>ow strong, consistent, an<br>for triglyceride as an inde<br>of age (Framingham Hee<br>r, the evidence is strong<br>with the "lipid triad" of hig<br>"most of the event reduction<br>onfounder of the correlatio<br>onfounder of the correlatio<br>onfounder of the smalle<br>measurement of fasting t | and risk for coronary<br>(LDL) cholesterol and<br>d opposing<br>pendent risk factor in<br>rt Study) and in<br>er for triglycende as a<br>h LDL cholesterol, low<br>on with ligh-dowering<br>n between triglycende<br>riglycende-rich<br>r (and denser)<br>riglyceride levels and |
| G                                                                                                    | et Related                                                                                                    | Close                                                                                                    |                                                                                                    |
|                                                                                                    |                                                                                                    |                                                                                                    |                                                                                                    |
|                                                                                                    |                                                                                                    |                                                                                                    |                                                                                                    |

8.13 件の回答があった. 一番先頭の文献の をクリックすると回答が表示される. ヒットした語は青くハイライトされている.

#### 問題 B-2

ごみ (waste) の焼却 (incineration) とダイオキシン (dioxin) の関係に関する総説 (General Review) を一件調べなさい. (Analyze を使う)

#### 解答例

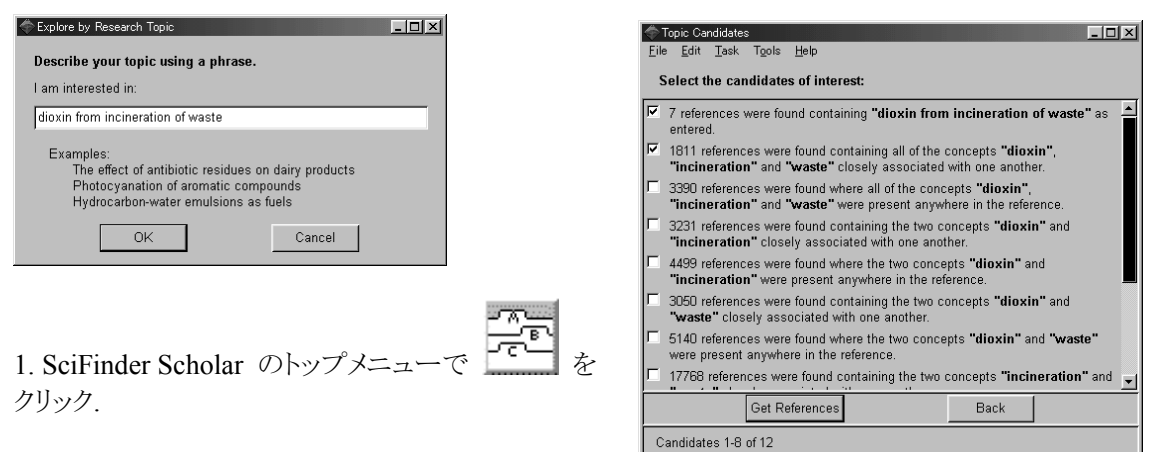

2. トピック欄に「dioxin from incineration of waste」と入力,「OK」をクリック.

3. 検索の候補が示された. 7 文献には dioxin from incineration of waste という語句がそのとおり 記述されている. 1811 文献には dioxin, incineration, waste の三つの概念が密接に関連して記述 されている. 3390 件の文献には三概念がレコードのどこかに記述されている. 先頭の二つの候補 を選択し,「Get References」をクリック.

| 🔷 SciFinder Scholar                                                                                                    | - 🗆 🗡    |
|----------------------------------------------------------------------------------------------------|----------|
| <u>File Edit View Task Tools H</u> elp                                                                                                    |          |
|                                                                                                    |          |
| Saito, Hiroshi; Kanno, Kiyohiro; Kumakura, Yukio. Heating method of processing and<br>its device of medical waste. [Machine Translation]. Jpn. Kokai Tokkyo Koho (2002),<br>15 pp. CODEN: JKWAF JP 2002102819 A2 20020409 AN 2002:260206 CAPLUS                        |          |
| McKay, Gordon. Dioxin characterisation, formation and minimisation during<br>municipal solid waste (MSW) incineration: review. Chemical Engineering Journal<br>(Amsterdam, Netherlands) (2002), 86(3), 343-368. CODEN: CMEJAJ ISSN:1385-8947.<br>AN 2002;249633 CAPLUS | 4<br>2   |
| Yamaguchi, Akira. Present situation and problems of refractories for waste melting<br>furnace. Halikubusu Gakkashi (2002), 13(1), 47-53. CODEN: HAGAEB<br>ISSN 0917-0655. AN 2002:224277 CAPLUS                                                                        | 2        |
| G Miyakoshi, Yasuhiro, Nagaseki, Michio. Method and device for reducing dioxin in<br>garbage inclinerator ashes. Jpn. Kokai Tokkyo Koho (2002), 6 pp. CODEN:<br>JKOKAF JP. 2002061631 A2 20020322 CAN 136:251912 AN 2002.219951 CAPLUS                                 | <u>소</u> |
| Hoshino, Kazufumi; Koike, Soichiro; Sato, Hiroaki. Method for remodeling and<br>dismantling of facility polluted by dioxin with water jet. Jpn. Kokai Tokkyo Koho<br>(2002), 4 pp. CODEN: JKXXAF JP 2002081619 A2 20020322 CAN 136:251908 AN<br>2002:216286 CAPLUS     | 4<br>8   |
| ☐ Yoneda, Kenichi, Ikeguchi, Takasi, Yagi, Yoshio, Tamade, Yoshinori, Omori, Kosaku. A research on dioxin generation from the industrial waste incineration.                                                                                                    | <u>£</u> |
| Analyze or Refine References Get Related Back                                                                                                    |          |
| References 1-6 of 1811                                                                                                    |          |

| The Analyze                                  | X                    |
|----------------------------------------------|----------------------|
| Analyze By:                                  |                      |
| C Author Name                                | C Index Term         |
| C CAS Registry Number                        | C Journal Name       |
| C CA Section Title                           | C Language           |
| C Company/Organization                       | C Publication Year   |
| C Database                                   | C Supplementary Term |
| Occument Type                                |                      |
| C Analyze only selected o                    |                      |
| <ul> <li>Analyze all documents</li> </ul>    |                      |
| <ul> <li>Sort results alphabetica</li> </ul> | illy                 |
| C Sort results by frequence                  | су –                 |
| OK                                           | Back                 |

4.595 件の回答が得られた. ヒットした語は青くハイライトされている. 総説に絞るため, 「Analyze or Refine References」をクリック.

5. Analyze と Refine の選択画面で

**し** をクリック.

6. ここでは Document Type で Analyze し, 結果は alphabet 順に表示することとする.

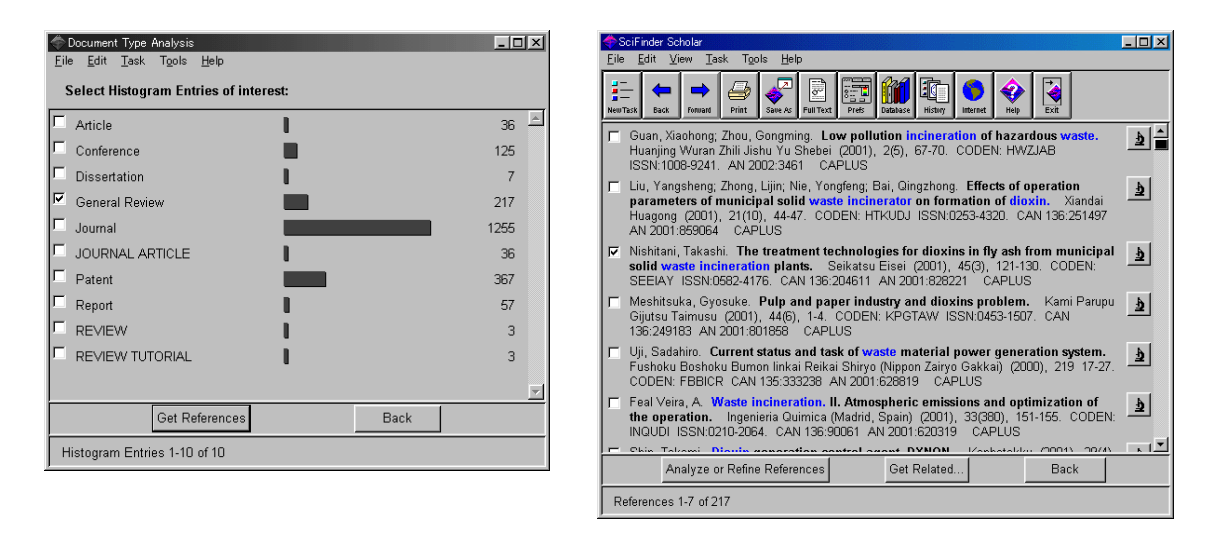

7. General Review を選択し、「Get References」をクリック. 217 件の回答が得られた.

| 🗢 Detail of Reference 3                                                                                                    |         |
|----------------------------------------------------------------------------------------------------|---------|
| <u>File</u> <u>E</u> dit <u>H</u> elp                                                                                                    |         |
|                                                                                                    |         |
| Bibliographic Information                                                                                                    | <b></b> |
| The treatment technologies for dioxins in fly ash from municipal solid waste incineration<br>plants. Nishitani, Takashi. Osaka City Inst. Public Health Environmental Sci., 8-34, Tojo-ch<br>Temorj-ku, Osaka, Japan. Seikatsu Eisei (2001), 45(3), 121-130. CODEN: SEEIAY ISSN:<br>0682-4176. Journal; General Review written in Japanese. CAN 136-204611 AN 2001:828221<br>CAPLUS | 0,      |
| Abstract                                                                                                    |         |
| A review with refs.                                                                                                    |         |
| Indexing Section 60-0 (Waste Treatment and Disposal)<br>Section cross-reference(s): 59                                                                                                    |         |
| Ashes (residues)<br>(incinerator fly; technologies for treatment of dioxins in fly ash from municipal solid waste<br>incineration plants)                                                                                                    |         |
| Incinerators                                                                                                    | Ŧ       |
| Get Related Close                                                                                                    |         |
|                                                                                                    |         |

8. をクリックし,回答のひとつを表示した.

### 問題 B-3

狂牛病 (mad cow disease) とプリオン (prion) の構造 (structure) についての日本語の文献を一 件調べなさい. (Analyze を使う)

#### 解答例

| Explore by Research Topic                                                    |            | Topic Candidates                                                                                                    |
|------------------------------------------------------------------------------|------------|----------------------------------------------------------------------------------------------------|
| Describe your topic using a phrase.                                          |            | <u>E</u> ile <u>E</u> dit <u>T</u> ask T <u>o</u> ols <u>H</u> elp                                                                          |
| I am interested in:                                                          |            | Select the candidates of interest:                                                                                                    |
| structure of prion of mad cow disease                                        |            | ✓ 46 references were found containing all of the concepts "structure", "prion" and "mad cow disease" closely associated with one another.   |
| Examples:<br>The effect of antibiotic residues on dairy products             |            | ✓ 274 references were found where all of the concepts "structure", "prion" and<br>"mad cow disease" were present anywhere in the reference. |
| Photocyanation of aromatic compounds<br>Hydrocarbon-water emulsions as fuels |            | 778 references were found containing the two concepts "structure" and<br>"prion" closely associated with one another.                       |
| OK                                                                           |            | 1540 references were found where the two concepts "structure" and "prion"<br>were present anywhere in the reference.                        |
|                                                                              |            | 108 references were found containing the two concepts "structure" and "mad<br>cow disease" closely associated with one another.             |
|                                                                              | - <u>-</u> | 366 references were found where the two concepts "structure" and "mad<br>cow disease" were present anywhere in the reference.               |
| 1 SaiFindar Scholar Oby 74-1-                                                |            | 1118 references were found containing the two concepts "prion" and "mad<br>cow disease" closely associated with one another.                |
|                                                                              | <          | □ 1887 references were found where the two concepts "prion" and "mad cow                                                                    |
| をクリック.                                                                       |            | Get References Back                                                                                                    |
|                                                                              |            | Candidates 1-8 of 11                                                                                                    |

2. トピック欄に「structure of prion of mad cow disease」と入力,「OK」をクリック.

3. 検索の候補が示された. 46 文献には structure, prion, mad cow disease の三つの概念が密接 に関連して記述されている. 274 件の文献には三概念がレコードのどこかに記述されている. この 二つの候補を選択し,「Get References」をクリック.

| SciFinder Scholar                                                                                                    |                                     |
|----------------------------------------------------------------------------------------------------|-------------------------------------|
| File Edit View Task lõois Helb                                                                                                    |                                     |
| Hereiter Back Remark Remark Service Service Se |                                     |
| Mahfoud, Radhia, Garmy, Nicolas; Maresca, Marc; Yahi, Nouara; Puigserver, Antoi<br>Fantini, Jacques. Identification of a common sphingolipid-binding domain in<br>alzheimer, prion, and HIV-1 proteins. Journal of Biological Chemistry (2002),<br>2777(13), 11292-11296. CODEN: JBCHA3 ISSN 0021-9258. AN 2002.266317                                                                                                    | ne;                                 |
| Somerville, Robert A.; Oberthur, Radulf C.; Havekost, Ulinch, MacDonald, Fions; Ta<br>David M.; Dickinson, Alan G. Characterization of thermodynamic diversity beir<br>transmissible spongiforum encephalopathy agent strains and its theoretical<br>implications. Journal of Biological Chemistry (2002), 277(13), 11084-11089. O<br>UBCHA3 ISSN0021-9256. AN 2002. 266292 CAPLUS                                                                                                    | ylor,<br>ween<br>CODEN:             |
| Haik, S.; Privat, N.; Adjou, K. T.; Sazdovitch, V.; Dormont, D.; Duyckaerts, C.; Hat<br>Alpha-synuclein-immunoreactive deposits in human and animal prion disea<br>Acta Neuropathologica (2002), 103(6), 516-520. CODEN: ANPTAL ISSN:0001-6<br>AN 2002:251545 CAPLUS                                                                                                    | w, J. J.<br>ses.<br>322. 星          |
| Liberski, Pawel P.; Bratosiewicz, Jolanta; Walis, Anna; Kordek, Radzislaw, Jeffrey<br>Brown, Paul. Aspecial report. Prion protein (Prp) - amyloid plaques in the<br>transmissible spongiform encephalopathies (TSE9) or prion disease revisite<br>Polish Journal of Pathology (2001), 52(4), 189-186. CODEN: PJUPE5 ISSN:123<br>AN 2002-214501 CAPLUS                                                                                                    | , Martin; <b>b</b><br>1.<br>3-9687. |
| Gurel, Demet; Gurel, Okan. Neuropathology by amyloid fibril formation. Ab-<br>of Papers, 223rd ACS National Meeting, Orlando, FL, United States, April 7-11, 200                                                                                                    | stracts                             |
| Analyze or Refine References Get Related Bac                                                                                                    | <                                   |
| References 1-5 of 274                                                                                                    |                                     |

| C Author Name                                | C Index Term         |
|----------------------------------------------|----------------------|
| C CAS Registry Number                        | C Journal Name       |
| CA Section Title                             | • Language           |
| C Company/Organization                       | C Publication Year   |
| C Database                                   | C Supplementary Term |
| C Document Type                              |                      |
| C Analyze only selected o                    |                      |
| <ul> <li>Analyze all documents</li> </ul>    |                      |
| <ul> <li>Sort results alphabetica</li> </ul> | lly                  |
| C Sort results by frequence                  | y                    |

4.274 件の回答が得られた. ヒットした語は青くハイライトされている. 日本語文献に絞るため, 「Analyze or Refine References」をクリック.

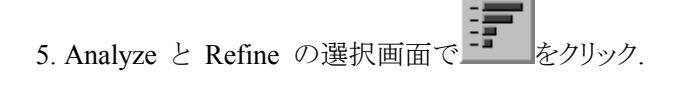

6. ここでは Language で Analyze し, 結果は alphabet 順に表示することとする.

| Canguage Analysis                                                                                                    |                                                                                                    |
|----------------------------------------------------------------------------------------------------|----------------------------------------------------------------------------------------------------|
| Select Histogram Entries of interest:                                                                                                    |                                                                                                    |
| Chinese     2       Dutch     1       English     236       French     11       German     4       Italian     1       ✓ Japanese     11 | <ul> <li>Nishida, Noriyuki, Miyamoto, Tsutomu. Prion diseases. Nippon Naika Gakkai Zasshi (1997), 86(7), 1262-1268. CODEN: NIGAAS ISSN:0021-5384. CAN 127:159772 AN 1997.517907 CAPLUS</li> <li>Dohura, Katsumi. Prion protein amyloid. Dementia Jpn. (1997), 11(1), 83-92. CODEN: DEJAFB ISSN:1342-646X. CAN 126:315592 AN 1997.264717 CAPLUS</li> <li>Ueda, Kenji. NAC amyloid and NACP in Atchemer's disease. Dementia Jpn. (1997), 11(1), 61-75. CODEN: DEJAFB ISSN:1342-646X. CAN 126:315590 AN 1997.264715</li> <li>Shinagawa, Morikazu; Horiuchi, Motohiro. Metabolism and distribution of prion protein under different (1969). (1969). (1969). (2012) 626. CODEN: URL SCONDEN: ELSENDO208. EE14</li> </ul>                                                                                                    |
| □     Norwegian     2       □     Portuguese     1       □     Russian     3       □     Slovak     1                                    | Protein: Jinkeningaku (1990), 14(10), 2020-2030. CODENt JIGEF ISJN02200-3014. CAN US234653 AM 1996/656832 CAPLUS Ohno, Susumu. Can a protein control the fate of its own coding sequence ? Jikken Igaku (1993), 11(14), 1864-64. CODENt JIGEF ISSN02288-6514. CAN 120:71616 CAPLUS Klamoto, Tetsuyaki. Creutzfold1.Jakob disease. Primary structure of prion protein and pathologic aspects of prion disease. Saishin Igaku (1992), 47(4), 633-7.                                                                                                    |
| Get References Back Histogram Entries 1-12 of 12                                                                                         | CODENC SALAGAK ISSNB0706241. CMN15129 AN 1992/405129 CAPLOS     Dohung K Kitamoto T Prion diseases and a new voriant of Creutifeldt-Jakob     disease. RINSHO SHINKEIGAKU CLINICAL NEUROLOGY (1995 Dec), 38(12),     1270 - Double Control Control Contro |

7. Japanese を選択し、「Get References」をクリック.

8.11 件の回答が得られた. をクリックすると回答が表示される. ヒットした語は青く ハイライトされている.

| 🗢 Detail of Reference 2                                                                                                    |                                                                              |                                                               | - 🗆 ×    |  |  |  |
|----------------------------------------------------------------------------------------------------|------------------------------------------------------------------------------|---------------------------------------------------------------|----------|--|--|--|
| <u>Eile Edit Help</u>                                                                                                    |                                                                              |                                                               |          |  |  |  |
| Bibliographic Information                                                                                                    |                                                                              |                                                               | <u> </u> |  |  |  |
| Prion protein amyloid. Dohura, Katsumi. Fac. Med., Kyushu Univ., Fukuoka, Japan.<br>Dementia Jpn. (1997), 11(1), 83-92. CODEN: DEJAFB ISSN: 1342-646X. Journal, General<br>Review written in Japanese. CAN 126:315592 AN 1997:264717 CAPLUS                                                                                                    |                                                                              |                                                               |          |  |  |  |
| Abstract                                                                                                    |                                                                              |                                                               |          |  |  |  |
| A review with 32 refs. Structure change from $\alpha$ helix to $\beta$ sheet<br>change in generation of pathogenic prion in prion diseases such<br>Prion protein conversion model is schematically depicted with p<br>Structural transformation occurs in vitro without assocg, pathog<br>mutation type prion cause different disease features. | is essential in t<br>as Creutzfeldt-<br>articipation of a<br>enicity. Deposi | the structural<br>Jakob disease<br>chaperon.<br>tion types of |          |  |  |  |
| Indexing Section 14-0 (Mammalian Pathological Biochemist                                                                                                    | try)                                                                         |                                                               | -        |  |  |  |
| Creutzfeldt-Jakob disease<br>(prion and amyloid proteins in various human neuropathies)                                                                                                    |                                                                              |                                                               |          |  |  |  |
| Prion proteins<br>& Amulaid                                                                                                    |                                                                              |                                                               | <u>-</u> |  |  |  |
| Get Related                                                                                                    | Close                                                                        |                                                               |          |  |  |  |
|                                                                                                    |                                                                              |                                                               |          |  |  |  |

#### 問題 B-4

導電性ポリマー (electroconducting polymer)の液晶ディスプレイ (liquid crystal display) への応用に関する日本特許を一件調べなさい. (Analyze を使う)

### 解答例

| Explore by Research Topic                                                                                                    |                                                                                                    |                                                                                                    |             |
|----------------------------------------------------------------------------------------------------|----------------------------------------------------------------------------------------------------|----------------------------------------------------------------------------------------------------|-------------|
| Describe your topic using a phrase.                                                                                                    |                                                                                                    | Clope Candidates Lep<br>Eile Edit Iask Tgols Help<br>Select the candidates of interest:                                                                                                    | <u>1</u> ×1 |
| electroconducting polymer for liquid crystal display<br>Examples:<br>The effect of antibiotic residues on dairy products<br>Photocyanation of aromatic compounds<br>Hydrocarbon-water emulsions as fuels |                                                                                                    | 17 references were found containing the two concepts "electroconducting<br>polymer" and "liquid crystal display" closely associated with one another.<br>25 references were found where the two concepts "electroconducting<br>polymer" and "liquid crystal display" were present anywhere in the<br>reference.<br>1467 references were found containing the concept "electroconducting<br>polymer".<br>36429 references were found containing the concept "liquid crystal display". | 4           |
| 1. SciFinder Scholar のトップメニューて<br>クリック.                                                                                                    | s to the second second | Get References Back                                                                                                    | M           |

2. トピック欄に「electroconducting polymer for liquid crystal display」と入力,「OK」をクリック.

3. 検索の候補が示された. 13 文献には electroconducting polymer, liquid crystal display の二つ の概念が密接に関連して記述されている. 25 件の文献には二概念がレコードのどこかに記述され ている. この二つの候補を選択し,「Get References」をクリック.

| 🔷 SciFinder Scholar                                                                                                    | - 🗆 ×         |
|----------------------------------------------------------------------------------------------------|---------------|
| <u>F</u> ile <u>E</u> dit <u>V</u> iew <u>T</u> ask Tgols <u>H</u> elp                                                                                                    |               |
|                                                                                                    |               |
| Ito, Hiroshi; Kawada, Masakazu. Anisotropic electroconductive allesives with good<br>curability. Jocket Tokkyo Koho (2001), 10 pp. CODEN: JACKAF JP<br>2001181585 A2 20010/30 CAN 13577361 AN 2001.479872 CAPLUS                                                                                                    |               |
| Totsubai, Seiji; Yahata, Kazue, Hara, Hiroshi. Transparent electroconductive laminated<br>films with reduced deformation. Jpn. Kokai Tokiyo Koho (2001), 9 pp. CODEN:<br>JJCOAF JP. 2001030409 A2 2001020E CAN 134.132752 AN 2001-91201 CAPLUS                                                                                                  | <u>소</u><br>물 |
| F Knoll, Peter, Klausmann, Hageri, Ginter, Ewald-Theodor, Glueck, Joachim, Hoffmann,<br>Erhard; Hueppauff, Martin; Druschke, Frank. Layer containing an electroconductive<br>transparent material, its production, and use thereof. PCT Int. Appl. (2001), 17<br>pp. CODEN: PRXD2 WO 0106306 A2 20010125 CAN 134:123940 AN 2001.64276<br>CAPLUS |               |
| Minamino, Hiroko; Nagai, Yasuhiko. Electroconductive polymer particles and their<br>core granules, their manufacture, and spacers for liquid crystal displays. Jpn.<br>Kokai Tokkyo Koho (2000), 8 pp. CODEN: JKOXAF JP 2000319309 A2 20001121<br>CAN 133:367383 AN 20001817518 CAPLUS                                                          | 2<br>         |
| Kimura, Okitoshi. Color filter for liquid crystal display components. Jpn. Kokai<br>Tokkyo Koho (2000), 7 pp. CODEN: JKXXAF JP 2000304914 A2 20001102 CAN<br>133:322846 AN 2000:767968 CAPLUS                                                                                                    | 4<br>         |
| 📕 Abe, Yutaka; Ikeda, Masahiko; Sato, Morio. Liquid crystal display device having                                                                                                    | 1             |
| Analyze or Refine References Get Related Back                                                                                                    |               |
| References 1-6 of 25                                                                                                    |               |

| C Author Name                                | C Index Term         |
|----------------------------------------------|----------------------|
| CAS Registry Number                          | Journal Name         |
| C CA Section Title                           | C Language           |
| C Company/Organization                       | C Publication Year   |
| C Database                                   | C Supplementary Tern |
| C Document Type                              |                      |
| C Analyze only selected of                   |                      |
| <ul> <li>Analyze all documents</li> </ul>    |                      |
| <ul> <li>Sort results alphabetica</li> </ul> | lly                  |
|                                              |                      |

4.25 件の回答が得られた. ヒットした語は青くハイライトされている. 日本特許に絞るため, 「Analyze or Refine References」をクリック.

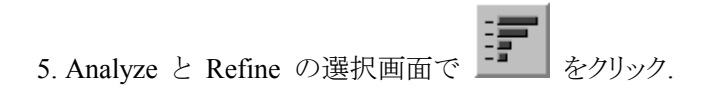

6. ここでは Journal Name で Analyze し, 結果は alphabet 順に表示することとする.

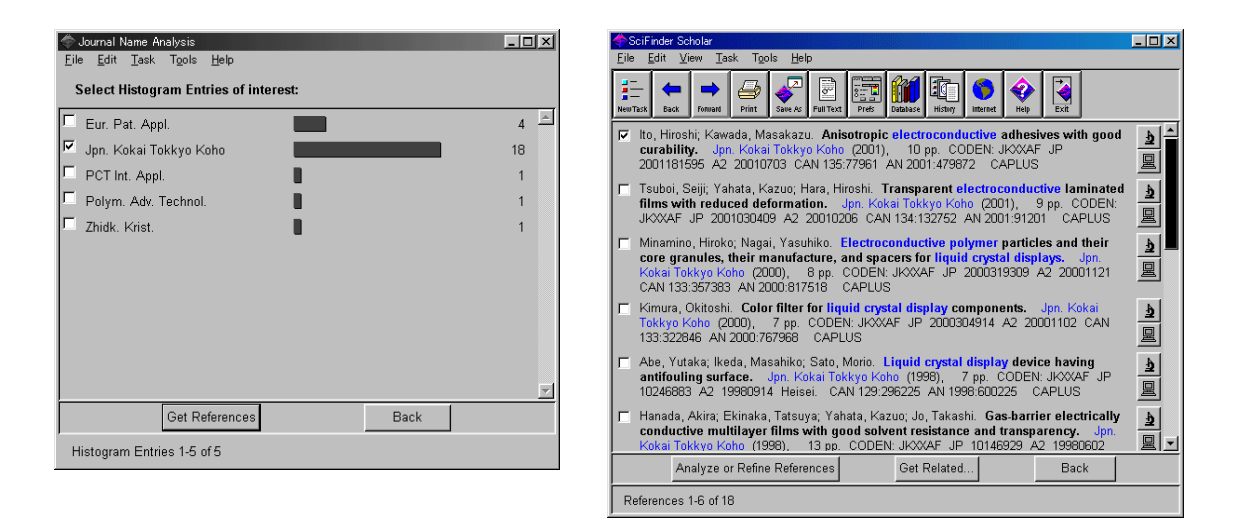

7. Jpn. Kokai Tokkyo Koho を選択し、「Get References」をクリック.

8.16 件の回答が得られた. をクリックすると回答が表示される. ヒットした語は青く ハイライトされている.

| 🗢 Detail of Reference 1                                                                                                    | 🖉 ChemPort: Full-text Options - Microsoft Internet Explorer                                                                                                    |
|----------------------------------------------------------------------------------------------------|----------------------------------------------------------------------------------------------------|
| <u>File Edit H</u> elp                                                                                                    | ファイル(E) 編集(E) 表示(V) お気に入り(A) ツール(T) ヘルプ(H)                                                                                                    |
|                                                                                                    |                                                                                                    |
| Bibliographic Information                                                                                                    | アドレス(1) @ I?APP=op_scifinder&CLI=scifinder&SID=2827-1008204377-1038FID=REDISPLAY&R=625823 - ご移動 リンク »                                                                                                    |
| Anisotropic electroconductive adhesives with good curability. Ito, Hiroshi, Kawada,<br>Masakazu. (Sumitomo Bakelite Co., Ltd., Japan). Jpn. Kokai Tokkyo Koho (2001). 10 pp.<br>CODEN JJKOAF JP. 2001H1595 A2 2001/0703 Patent written in Japanese. Application: JP<br>99-371253 19991227. CAN 135.77961 AN 2001:479872 CAPLUS<br>Patent Family Information                                                                                                    | ChemPort-<br>CONNECTION Full-text Options                                                                                                    |
| Patent No. Kind Date Application No.                                                                                                    | Patent or Application Number :<br>JP2001181595                                                                                                    |
| J99 2001181595 A2 20010703 JP 1999-371253<br>19991227                                                                                                    | Title :<br>Anisotropic electroconductive adhesives with good curability [ <u>Email</u><br><u>Citation</u> ]                                                                                                    |
| Abstract                                                                                                    | No Additional Fees Additional Fee                                                                                                    |
| The adhesives useful for connection of tape carrier packages (TCP) with liq. crystal displays (LCD) or printed circuit boards (PC) comprise (A) radically polymerizable resins, ong. peroxides, thermoplastic elastomers, and (PO)PO(PH)m (I; R = H2C:CR1CO(OR2)m, R1 = H, Me; R2 = C2H4, C3H6, CH2CHM0, etc.; , m = 1, 2, n = 1-10], wherein the thermoplastic elastomers contain bisphenol A phenoxy resin (d, p. 210) and H(OR3O)xH (R3 = C2H4, C3H6, CH2CHMe, etc.; x 21). Thus, an adhesive contain, novolak 3-acryloyloxy2-hydroxypropyl ether, bisphenol A phenoxy resin, polyethylene gyloc1, (R1 = Me, R2 = C2H4OCCSH10), M/ku-plated polysyteme particles, org. peroxides, and dherison. | View + patent des<br>View + patent des<br>View + |
| Patent Classifications                                                                                                    | esp@cenet                                                                                                    |
| Get Related Close                                                                                                    | <br>  ④ パージが表示されました                                                                                                    |
|                                                                                                    |                                                                                                    |

9. Pイコンをクリックすると ChemPort の画面が開く.

10. esp@cenet のアイコンをクリックすると欧州特許庁のページにリンクする.

| B2 esploaret - Document Vewer Novéstion - Moresoft intervet Explorer         マイルワ 編集(D) 表示の お知(スカ(A) ワール(D) ヘルフ(D)         第           アメルワ 編集(D) 表示の お知(スカ(A) ワール(D) ヘルフ(D)         第         ・・・・・・・・・・・・・・・・・・・・・・・・・・・・・・・・・・・・                                                                                    | B3 esp@kenet = Factimile insee display JP2001161665 = Microsoft Intervet Explorer         コース           アイルやり 編集(D) 表示(公) おちに入り(A) ツール(D) ヘルブ(B)         目           ディーン (株本) おちに入り(A) ツール(D) ヘルブ(B)         目           ディーン (株本) おちに入り(A) ツール(D) ヘルブ(B)         目           アドレス(D) (日) のパ(bp2/forwarene*OY=eps1Cb=mb2DB1EPD8PN=JP2001161505A=JP2001161505A+JP)         デキ粉 (JV) クッ           アドレス(D) (日) のパ(bp2/forwarene*OY=eps1Cb=mb2DB1EPD8PN=JP2001161505A=JP2001161505A+JP)         デキ粉 (JV) クッ           Bibliol Desc Claims         Return         ESplorenet                                                                                                    |
|----------------------------------------------------------------------------------------------------|----------------------------------------------------------------------------------------------------|
| ANISOTROPIC CONDUCTIVE ADHESIVE                                                                                                    |                                                                                                    |
| Publication date:         2001-07-03           Inventor(s):         ITO HIROSHI; KAWADA MASAKAZU           Applicant(s):         SUMITOMO BARELITE CO LTD           Requested Patent:         Improvide patentiation (page 4)           Propriorition         Number:           Number:         JP19990371253 19991227 | (19)日本国時許行(JP) (12) な開特許な報(A) (1)特許的概念所書号<br>特別2000-181595<br>(1900年 思想になる1965人)<br>(1900年 思想になる1965人)                                                                                                    |
| Priority Number(s):<br>IPC Classification: C09.1171/10; C09.04/06; C09.09/02; C09.0171/02; C09.0201/02; H01B1/22;<br>H01B1/24<br>E C Classification:<br>Equivalents:<br>記 ページ形奈式和見た<br>(学 イングーネット                                                                                                    | (51)InL(C1)*         単数時に均         FI         ディコン・(参称)           (52)InL(C1)*         単数時に均         C0 9 J 771/10         4 J 0 4 0           (J06         4/06         6 S 0 3 1           9/02         9/02         1/02           171/02         171/10         20 J 0           9/02         9/02         1/02           171/02         171/10         20 J/02           171/02         171/10         4 J 0 4 0           171/02         171/10         4 J 0 4 0           171/02         171/10         4 J 0 4 0           171/02         171/10         4 J 0 4 0           171/02         171/10         4 J 0 4 0           171/02         171/10         10 D           171/02         171/10         4 J 0 4 0           171/02         171/10         10 D           171/04         10 D         10 D           171/04         10 D         10 D |
|                                                                                                    | (11)加速時中 特徴(11-37)253 (71)加速人 00002141<br>(数ペークタイト特式会社<br>1111 年 1111 171 1122 (2043 2:2066 2:) 日、ゴ<br>ママホムINFでは 5条本章 ノン                                                                                                    |

- 11. 特許番号がハイライトされているので, これをクリック.
- 12. 特許の PDF が表示される.

### 問題 C (Chemical Substance or Reaction – Substance Identifier) 問題 C-1

Antimony fluoride の用途 (Uses) に関する文献を一件調べなさい (分子式で調べるのがよい, 名前で調べるときは Antimony pentafluoride を使う必要がある).

## 解答例

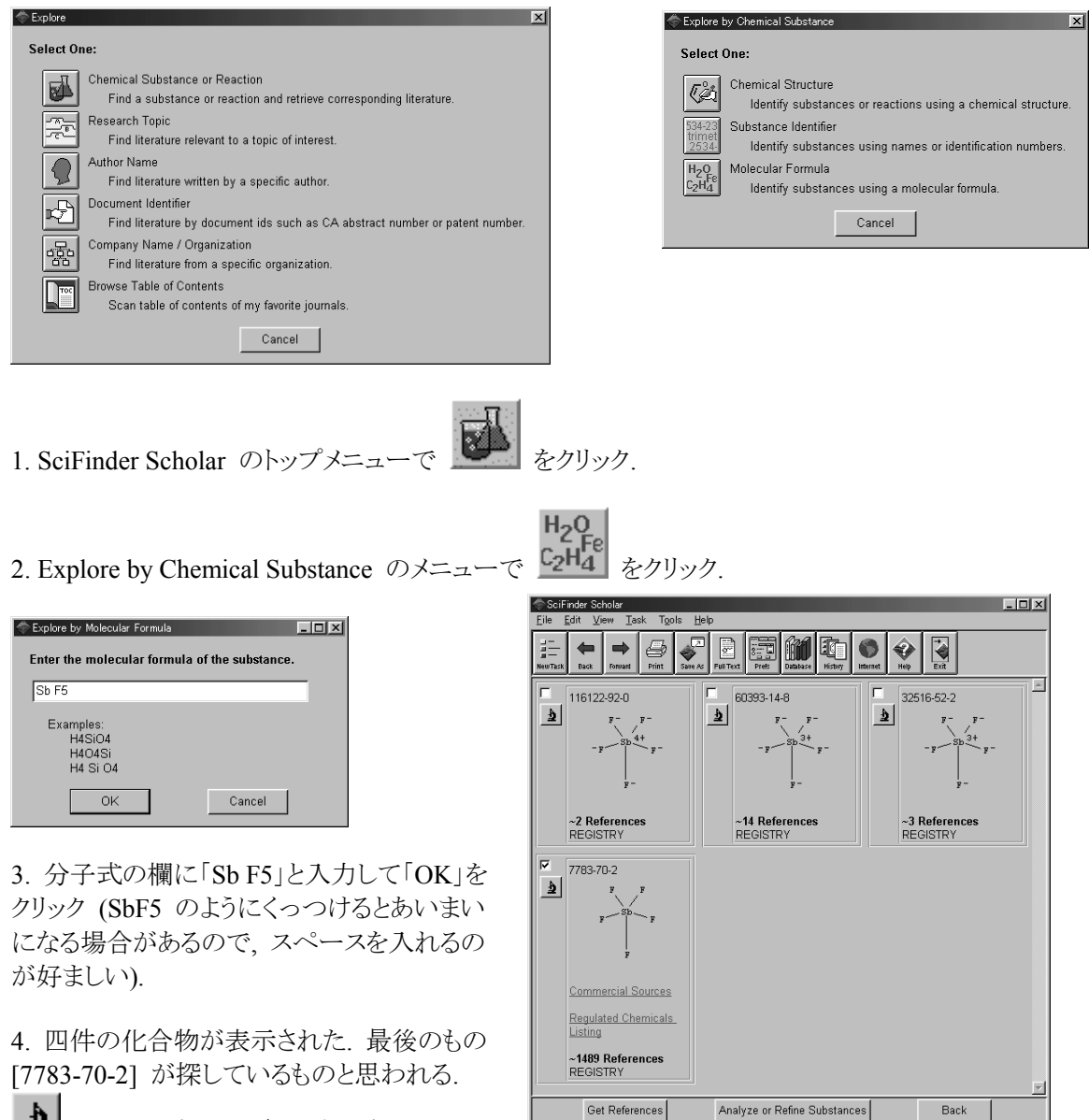

▶ をクリックすると詳細が表示される.

Substances 1-4 of 4

| 🗇 Detail of Substance  | • 4 • • • • • • • • • • • • • • • • • •                                                                                                    | Get References                                                                           | × |
|------------------------|----------------------------------------------------------------------------------------------------|------------------------------------------------------------------------------------------|---|
| <u>File Edit H</u> elp |                                                                                                    | Retrieve references for:                                                                 |   |
| Pagistry Number        | 7783.70.0                                                                                                    | C All substances C Selected substances                                                   |   |
| Co Indeu Name          | Antimony fluorido (ChEE) (CCL RCL RCL                                                                                                    | For each substance, retrieve:                                                            |   |
| CA muex Mame.          | Antimony indunde (Soris) (doi, doi, doi, doi)                                                                                                    | C All references C Only the following types:                                             |   |
| Other Names:           | Antimony pentafluoride; Antimony(V) fluoride; Pentafluoroantimony                                                                                        | C Adverse Effect, including Toxicity C Occurrence                                        |   |
| Formula:               | F5 Sb                                                                                                    | Analytical Study                                                                         |   |
| STN Files:             | CAPLUS, AGRICOLA, BIOBUSINESS, BIOSIS, CA, CAOLD, CASREACT,                                                                                              | E Biological Study Properties                                                            |   |
|                        | DETHERM, GMELIN, HSDB, IFICDB, IFIPAT, IFIUDB, MRCK, MSDS-OHS,                                                                                           | Combinatorial Study Process                                                              |   |
|                        | NIOSHTIC, PDLCOM, PROMT, RTECS, TOXCENTER, USPATFULL                                                                                                    | Crystal Structure Reactant or Reagent                                                    |   |
|                        | (Additional Information is available through STN International. Contact your<br>information specialist, a local CAS representative, or the CAS Help Desk | Formation, nonpreparative Spectral Properties                                            |   |
|                        | for Assistance)                                                                                                    | 🗖 Miscellaneous 🔽 Uses                                                                   |   |
|                        | F F                                                                                                    | OK Back                                                                                  |   |
|                        | p Sb p                                                                                                    |                                                                                          |   |
|                        | 7                                                                                                    | SciFinder Scholar                                                                        | × |
|                        | r<br>                                                                                                    | <u>File Edit View Iask Tools Help</u>                                                    | _ |
|                        | Close                                                                                                    | Henrich Back Formed Print Severas For Full Text                                          |   |
|                        |                                                                                                    | 🔽 Matsuoka, Masahiro; Yamashita, Seiji; Katsukawa, Yoshitaka. Manufacture of aliphatic 🛓 |   |
|                        |                                                                                                    | 11 pp. CODEN: JKXXAF JP 2001342156 A2 20011211 CAN 136:21230 AN                          |   |
| 5 夕前か                  | にたっかとう物で問意いがないので                                                                                                    | 2001:891576 CAPLUS                                                                       |   |
| J. 石山ル                 |                                                                                                    | Chemistry (2001), 112(1), 117-121. CODEN: JFLCAR ISSN:0022-1139. CAN                     |   |
| 一旦   Clos              | se」をクリックして閉じる.                                                                                                    | Walker, Frederick Herbert, Acid-catalyzed polymerization of aqueous epoxy resin          |   |
|                        |                                                                                                    | emulsions and uses thereof. Eur. Pat. Appl. (2001), 13 pp. CODEN: EPXXDW EP              |   |
| 6 Get R                | eferences」をカリック                                                                                                    | Mendelovici, Marioara; Pilarsky, Gideon; Nidam, Tamar. Processes for preparing           |   |
| 0. Ger R               |                                                                                                    | 6-hydroxy-3,4-dihydroquinolinone and N-(4-methoxyphenyl)-3-chloropropionamide.           |   |
|                        |                                                                                                    | 135:257168 AN 2001:713317 CAPLUS                                                         |   |
| 7. 選択画                 | 面になるので、「Selected substances」、                                                                                                    | production by elimination of an alcohol from a substituted malondialdehyde               |   |
| Only the               | following types (をクリック) [Uses]                                                                                                    | acetal. Ger. Utten. (2001), 14 pp. CODEN: GWXXBX DE 10061214 A1 20010809 🚊               | - |
| テン記れた                  | $\tau = \begin{bmatrix} OV_1 + b \end{bmatrix} + b$                                                                                                    | Mitalyze or Refine References Get Related Back                                           |   |
| を選択す                   | 5. 「UK」 をクリック.                                                                                                    | References 1-5 of 609                                                                    |   |

8.609 件の文献が得られた. 2 をクリックすると文献の詳細が表示される.

| Detail of Reference 1                                                                                                    |                                                                                                    | _                                                                                                    |   | 🗇 Detail of Reference 1                                                                                                    |
|----------------------------------------------------------------------------------------------------|----------------------------------------------------------------------------------------------------|----------------------------------------------------------------------------------------------------|---|----------------------------------------------------------------------------------------------------|
| <u>F</u> ile <u>E</u> dit <u>H</u> elp                                                                                                    |                                                                                                    |                                                                                                    |   | <u>File Edit H</u> elp                                                                                                    |
|                                                                                                    |                                                                                                    |                                                                                                    | 显 | 国                                                                                                    |
| Bibliographic Information           Manufacture of aliphatic alcohol alkyle           Masshiro; Yamashita, Seiji; Katsukawa, Y           Jpn. Kokai Tokkyo Koho (2001). 11 pp.           Patent written in Japanese. Application           20000327; JP. 2000-86574. 20000327. C/           Patent Family Information           Patent No.         Kind           Date         China | ene oxide adducts a<br>oshitaka. (Sanyo Ch<br>CODEN: JAXXAF J<br>JP 2001-15056 200<br>NN 136:21230 AN 2<br>Date         | s surfactants. Matsuoka,<br>emical Industries, Ltd., Japan).<br>P 2001342166 A2 2001121<br>10123. Priority: JP 2000-86570<br>301.891576 CAPLUS<br>Application No. |   | Surfactants<br>(nonionic; manuf. of aliph. alc. alkylene oxide adducts as surfactants)<br>7783-70-2, Antimony pentafluoride                                                                                                    |
| JP 2001342156 A2<br>20010123<br>Priority Application Information<br>JP 2000-85570<br>JP 2000-85574                                                                                                    | 20011211<br>20000327<br>20000327                                                                                        | JP 2001-15056                                                                                                    |   | 10004243134, Magnesium perchiorate<br>14025342, Aluminum perchiorate<br>Role: CAT (Catalyst use); PRP (Properties), USES (Uses)<br>(catalyst; manuf. of aliph. alc. alkylene oxide adducts as surfactants)<br>9002292.0P, Polyethylene glycol monolauryl ether<br>Role: IMF (Industrial manufacture), PRP (Properties); PREP (Preparation)<br>(manuf. of alinh. alic. alkylene oxide adducts as surfactants) |
| Abstract<br>The adducts are manufd. in the presence of<br>and/or their metal salts. Thus, lauryl alc.<br>AI(ClO4) at 95° under 1-2 kg/cm26 for 15<br>150° under 1-3 kg/cm26 for 6 h to give an<br>0.02%, and Weibull distribution const. (de<br>Get Related                                                                                                    | of acids showing Ham<br>was ethoxylated with<br>i h and further ethoxyl<br>adduct showing Mw/h<br>finition given) 0.84. | mett acidity (H0) -30.0 to -11.0<br>ethylene oxide in the presence of<br>ated in the presence of KOH at<br>In 1.020, unreacted alc. content<br>Close              | - | 113609-82-8P, Ethylene oxide-propylene oxide block copolymer monolauryl ether         Role: IMF (Industrial manufacture), PRP (Properies); PRP (Preparation)         (triblock; manuf. of aliph. alc. alkylene oxide adducts as surfactants)         Supplementary Terms         aliph alc alkylene oxide adduct surfactant manuf, ethoxylated lauryl alc manuf acid catalyst                                |
|                                                                                                    |                                                                                                    |                                                                                                    |   | Get Related Close                                                                                                    |

9. 文献レコードの下の方を見ていくと、Antimony pentafluorideの索引項目が表示されており、 alkylene oxide 製造の catalyst として使用されていることがわかる.

## 問題 C-2

ロレンツォの油 (Lorenzo's oil) の合成 (Preparation) に関する文献を一件調べなさい.

\_ 🗆 🗙

▲.

Ъ

per line. Read from file

or number used to denote a

Cancel

| 解答例                                                                                                    | Explore by Substance Identifier                                                                                                    |
|----------------------------------------------------------------------------------------------------|----------------------------------------------------------------------------------------------------|
| Explore by Chemical Substance      Select One:      Chemical Structure     Identify substances or reactions using a chemical structure.      Substance Identifier     Identify substances using names or identification numbers.      HzQL     Molecular Formula     Identify substances using a molecular formula.      Cancel | Enter Substance Identifiers, and<br>LORENZO'S OIL<br>A Substance Identifier is any nam<br>specific substance.<br>Examples:<br>50-00-0<br>999815<br>Acetaminophen<br>1.4-dichlorobenzene |
| 1. SciFinder Scholar のトップメニューで<br>をクリック.                                                                                                    | OK                                                                                                    |

- 2. Explore by Chemical Substance のメニューで 534-23 trimet 2534- をクリック.
- 3. 名称の欄に「LORENZO'S OIL」と入力して「OK」をクリック.

| SciFinder Scholer Link<br>Eile Edit View Iask Tools Help                                 | Detail of Substanc<br><u>File</u> Edit <u>H</u> elp | e1                                                                                                    |
|------------------------------------------------------------------------------------------|-----------------------------------------------------|----------------------------------------------------------------------------------------------------|
|                                                                                          | Registry Number:                                    | 2752-99-0                                                                                                    |
| 2752-99-0                                                                                | CA Index Name:                                      | 13-Docosenoic acid, 1,2,3-propanetriyl ester, (13Z,13'Z,13'Z)- (9Cl)                                                                                                    |
|                                                                                          | Other Names:                                        | 13-Docosenoic acid, 1,2,3-propanetriyl ester, (Z,Z,2)-, 13-Docosenoin, tri-,<br>(Z,Z,Z)- (8CI); Erucin, tri- (8CI); (2)-13-Docosenoic acid triglyceride; Erucic acid<br>triglycerid; Bycerol trierucate; Glyceryl trierucate; Lorenzo oil; Lorenzo's oil;<br>Tri(Z-13-docosenoyl)glycerol; Trierucin |
| Commercial Sources                                                                       | Formula:                                            | C69 H128 O6                                                                                                    |
| Regulated Chemicals                                                                      | STN Files:                                          | CAPLUS, AGRICOLA, ANABSTR, BEILSTEIN, BIOBUSINESS, BIOSIS, CA, CAOLD, CEN, CHEMCATS, CHEMLIST, CIN, CSCHEM, DDFU, DRUGU, EMBASE, MEDLINE, PROMT, TOXCENTER, USPATFULL                                                                                                    |
| -64 References     REGISTRY     Get References     Analyze or Refine Substances     Back |                                                     | (Additional Information is available through STN International. Contact your<br>information specialist, a local CAS representative, or the CAS Help Desk<br>for Assistance)                                                                                                    |
| Substance 1 of 1                                                                         |                                                     | Double hand geometry as shown                                                                                                    |
| 4. 一件の化合物が表示された.                                                                         | 15.                                                 | He $(CH_2)7$ $Z$ $(CH_2)11$ $0$ $0$ $(CH_2)11$ $Z$ $(CH_2)11$ $Z$ $(CH_2)11$ $Z$ $0$ $0$ $(CH_2)11$ $Z$ $(CH_2)11$ $Z$ PAGE 1-B                                                                                                    |
| 5. 名前からもこの化合物で間違いがないので,<br>一旦「Close」をクリックして閉じる.                                          |                                                     |                                                                                                    |

6. 「Get References」をクリック.

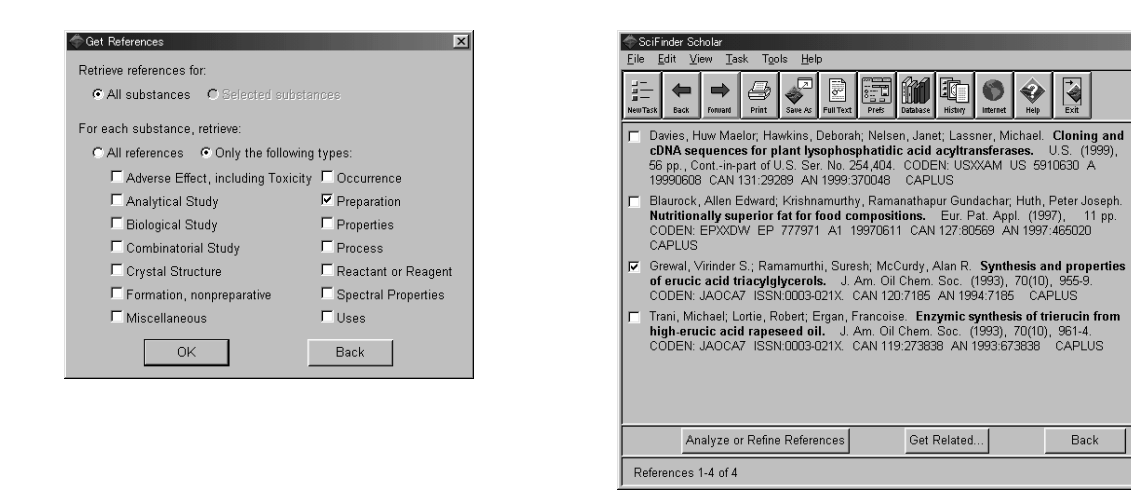

7. 選択画面になるので、「All substances」、「Only the following types」をクリックし、「Preparations」 を選択する.「OK」をクリック.

\_ 🗆 🗙

<u>2</u>

凰

4

圛

Ł

<u>\$</u>

8. 四件の文献が得られた. 2 をクリックすると文献の詳細が表示される.

| ⑦ Detail of Reference 3           Eile         Edit         Help                                                                                                    |
|----------------------------------------------------------------------------------------------------|
| Bibliographic Information<br>Synthesis and properties of erucic acid triacylglycerols. Grewal, Virinder S.; Ramamurthi,<br>Suresh, McCurdy, Alan R. Dep. Appl. Microbiol. Food Sci., Univ. Saskatchewan, Saskatoon,<br>SK, Can. J. Am. Oil Chem. Soc. (1993), 70(10), 955-9. CODEN: JAOCA7 ISSN: 0003-021X.<br>Journal written in English. CAN 120:7185 AN 1994:7185 CAPLUS                                                                                                    |
| Abstract<br>The chem. synthesis of high-erucic acid triacylglycerols by a direct esterification approach was<br>investigated. A2-stage process was adopted in which reactants (without any catalyst) were<br>heated at 160° for 4 h, followed by heating at 250° for 8 h. Purinf, of the esterified product was<br>achieved by alkair refining, followed by alumina column chromatog. A >85% yield of pure<br>triacylglycerols was obtained, which contained, appr.90% erucic acid, by using a 5% molar<br>excess of erucic acid in the reaction. Oils contg. 45-91% erucic acid were prepd. by chem.<br>interesterifying native high-erucic acid rapeseed (HEAR) oil and the synthetic high-erucic acid<br>triacylglycerols. The mp., cloud point, pour point, titer, and viscosity of al oils exhibited pos.<br>correlations with the erucic acid content, whereas sapon. value, iodine value, and refractive index<br>showed neg, correlations. Randomization of native HEAR oil resulted in an increase in the m.p.,<br>cloud point, and pour point. |
| Get Related Close                                                                                                    |
|                                                                                                    |

### 問題 C-3

Indomethacin の毒性 (Toxicity) に関する文献を一件調べなさい.

#### 解答例

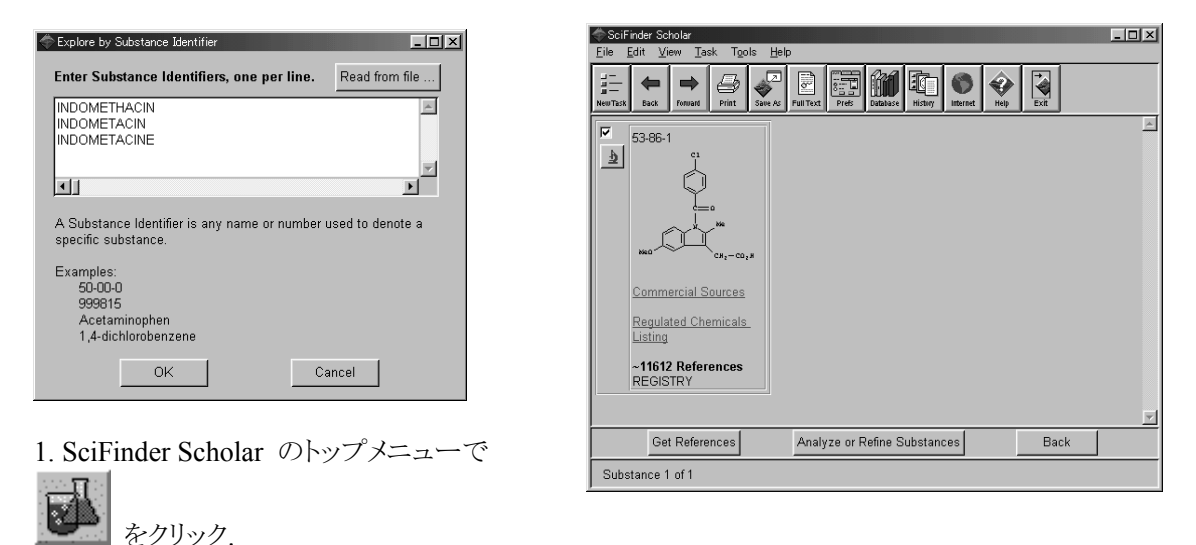

2. Explore by Chemical Substance のメニューで trimet 2534 をクリック.

3. 名称の欄に「INDOMETHACIN」と入力して「OK」をクリック (綴りに不安があるときは、複数の 綴りを入力するとよい).

534-23

4. 一件の化合物が表示された. 2 をクリックすると詳細が表示される.

| Detail of Substance<br><u>File</u> <u>E</u> dit <u>H</u> elp |                                                                                                    | 1 | Contrail of Substance 1     Eile Edit Help                                                                                                    | × |
|--------------------------------------------------------------|----------------------------------------------------------------------------------------------------|---|----------------------------------------------------------------------------------------------------|---|
|                                                              |                                                                                                    | _ |                                                                                                    |   |
| Registry Number:                                             | 53-86-1                                                                                                    | 1 | C1                                                                                                    |   |
| CA Index Name:                                               | 1H-Indole-3-acetic acid, 1-(4-chlorobenzoyl)-5-methoxy-2-methyl- (9Cl)                                                                                                    |   |                                                                                                    |   |
| Other Names:                                                 | Indule-3-acetic acid, 1-(p-chlorobenzoyl)-5-methxy-2-methyl- (BC);<br>or [1-(p-Chlorobenzoyl)-2-methyl-5-methxy-3-indolyl[acetic acid;<br>1-(4-Chlorobenzoyl)-2-methyl-5-methxy-3-indolyl[acetic acid;<br>1-(p-Chlorobenzoyl)-2-methyl-5-methxy-3-ndlyl[acetic acid;<br>1-(p-Chlorobenzoyl)-2-methyl-5-methxy-3-ndlyl[acetic acid;<br>1-(p-Chlorobenzoyl)-5-methyl-3-methyl-3-ndlyl[acetic acid;<br>1-(p-Chlorobenzoyl)-5-methyl-3-methyl-3-ndlyl[acetic acid;<br>1-(p-Chlorobenzoyl)-5-methyl-3-methyl-3-ndlyl[acetic acid;<br>1-(p-Chlorobenzoyl)-5-methyl-3-methyl-3-ndlyl[acetic acid;<br>1-(p-Chlorobenzoyl)-5-methyl-3-methyl-3-ndlyl[acetic acid;<br>1-(p-Chlorobenzoyl)-5-methxy-3-methyl-3-ndlyl[acetic acid;<br>1-(p-Chlorobenzoyl)-5-methxy-3-methyl-3-ndlyl[acetic]<br>1-(p-Chlorobenzoyl)-5-methxy-3-methyl-3-ndlyl[acetic]<br>1-(p-Chlorobenzoyl)-5-methxy-3-methyl-3-ndlyl[acetic]<br>1-(p-Chlorobenzoyl)-5-methxy-3-methyl-3-ndlyl[acetic]<br>1-(p-Chlorobenzoyl)-5-methxy-3-methyl-5-methxy-3-indolyl[acetic<br>acid; Reumacide; Sadoreum |   | PROPERTY         VALUE         CONDITION         NOTE           H donors         1         ACD (1)           H acceptors         5         ACD (1)           Molecular Weight         357.79         ACD (1)           JogP         3.105+40.372         ACD (1)           JogP         3.105         PH 1                                                                                                    |   |
| Formula:                                                     | C19 H16 CI N O4                                                                                                    |   | togD         2.88         pH 4         ACD (1)           togD         0.30         pH 7         ACD (1)                                                                                                    |   |
| STN Files:                                                   | CAPLUS, ADISNEWS, AGRICOLA, ANABSTR, BEILSTEIN, BIOBUSINESS,<br>BIOSIS, BIOTECHNO, CA, CABA, CANCERLIT, CAOLD, CASREACT,<br>CBNB, CEN, CHEMCATS, CHEMINFORMRX, CHEMLIST, CIN, CSCHEM,<br>DDFU, DIOGENES, DRUGPAT, DRUGU, EMBASE, HSDB, IFICDB, IFIAT,<br>IFIUDB, IFIA, MEDLINE, MRCK, MSDS-015, NIOSHTIC, PHAR,<br>PHARMASEARCH, PROMT, RTECS, SPECINFO, SYNTHLINE,<br>TOXCENTER, ULIDAT, USAN, USPAT2, USPATFULL, VETU<br>(Additional Information is available through STN International Contact your<br>Close                                                                                                    | - | logD     -0.53     pH 8     ACD (1)       logD     -0.99     pH 10     ACD (1)       pKa     4.17+/0.20     Mest Acidic     ACD (1)       Molar Solubility     Sparingly Soluble     pH 1     ACD (1)       Molar Solubility     Sparingly Soluble     pH 4     ACD (1)       Molar Solubility     Slightly Soluble     pH 7     ACD (1)       Molar Solubility     Slightly Soluble     pH 7     ACD (1)       Molar Solubility     Slightly Soluble     pH 8     ACD (1)       Molar Solubility     Soluble     pH 10     ACD (1) |   |
|                                                              |                                                                                                    |   |                                                                                                    |   |

5. 回答の下の方には計算された物性データが記載されている. 名前からもこの化合物で間違い がないので, 一旦「Close」をクリックして閉じる.

6. 「Get References」をクリック.

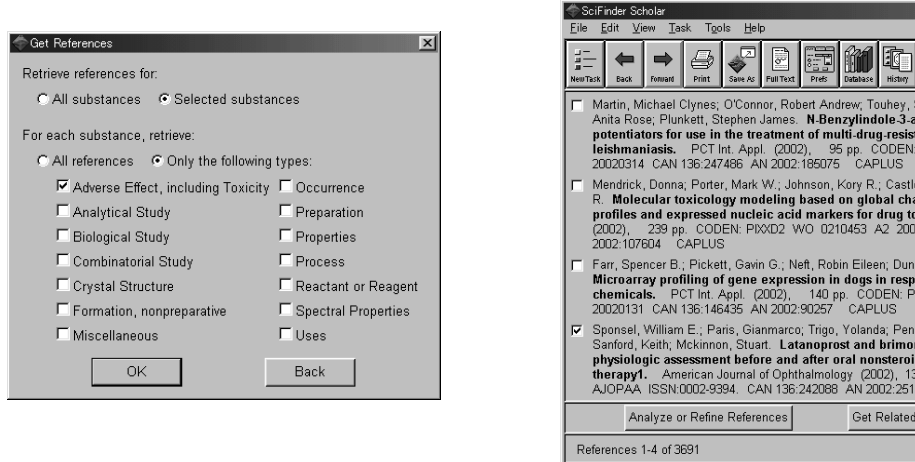

International Control Control Contr ₫ 显 Far, Spencer B, Pickett, Gavin G, Neft, Robin Eileen, Dunn, Robert Thomas, II. Microarray profiling of gene expression in dogs in response to drugs and toxic chemicals. PCT Int Appl. (2002), 140 pp. CODEN: PIXXO2 WO 0208453 A2 20020131 CAN 136:146435 AN 2002:90257 CAPLUS ₫ 里 2002/031 CAN 136 IABAS AN 2002-3027 CALODS Sponsel, William E.; Paris, Gianmarco; Trigo, Volanda; Pena, Melanie; Weber, Anke; Sanford, Keith; Mckinnon, Stuart. Latanoprost and brimonidine: therapeutic and physiologic assessment before and after oral nonsteroidal anti-inflammatory therapy1. American Journal of Ophthalmology (2002), 133(1), 11-18. CODEN: AJOPAA ISSN:0002-9394. CAN 136:242088 AN 2002:2511 CAPLUS 4 里 Get Related... Back

\_ 🗆 ×

7. 選択画面になるので、「All substances」、「Only the following types」をクリックし、「Adverse Effect, including Toxicity」を選択する.「OK」をクリック.

8.3691 件の文献が得られた. 2 をクリックすると文献の詳細が表示される.

| Tetail of Reference 4                                                                                                    |                                                                                                    |
|----------------------------------------------------------------------------------------------------|----------------------------------------------------------------------------------------------------|
| <u>E</u> ile <u>E</u> dit <u>H</u> elp                                                                                                    |                                                                                                    |
| Bibliographic Information                                                                                                    |                                                                                                    |
| Latanoprost and brimonidine: therapeutic and physiologic<br>oral nonsteroidal anti-inflammatory therapy1. Sponsel, '<br>Yolanda, Pena, Melanie; Weber, Anke, Sanford, Keith, Mckinn<br>Health Science Center in San Antonio, San Antonio, TX, USA<br>Ophthalmology (2002), 133(1), 11-18. CODEN: AJOPAA IS3<br>English. CAN 136-242088 AN 2002-22611 CAPLUS                                                                                                    | c assessment before and after<br>William E.; Paris, Gianmarco; Trigo,<br>on, Stuart. University of Texas<br>A. American Journal of<br>SN: 0002-9394. Journal written in                                                                                                    |
| Abstract                                                                                                    |                                                                                                    |
| Studies were carried out to assess, before and during oral nons<br>coadministration, latanoprost's and brimonidine's hypotensive a<br>glaucomatous progression, assessing the effect of each drug or<br>function. Twenty consenting adults with open-angle glaucoma i<br>double-masked, bilateral, randomized prospective study. Treat<br>0.005% in the moming and placebo in the evening, or brimonidi<br>1 wk starting the other in the fellow eye. After another week, or<br>day, commenced for 2 more weeks. Intraocular pressure, ocula<br>were monitored pretreatment, after unitateral monotherapy (day<br>and coadministered oral indomethacin (day 20). Intrasubject di<br>rolative to baseline) were det du by two-tailed paired t 1est. A los<br>pressure redn. with brimonidine was noted after oral indomethacin | steroidal anti-inflammatory drug<br>ction in eyes at risk of<br>n ocular perfusion and visual<br>or ocular hypertension underwent a<br>ment started with either latanoprost<br>ne 0.2% twice daily in one eye; after<br>ral indomethacin 25 mg four times a<br>ar circulation, and visual function<br>7), biateral ocular therapy (day 14),<br>fiferences (interocular and intraocular<br>s of the significance of intraocular<br>cin coadministration (-14%; for |
| Get Related                                                                                                    | Close                                                                                                    |
|                                                                                                    |                                                                                                    |

#### 問題 C-4

Ozone の分析 (Analytical Study) に関する文献を一件調べなさい.

#### 解答例

| - Furglaus hu Substanse Identifier                                                                                                    | Eile Edit View Iask Tools Help                                                                                                    |
|----------------------------------------------------------------------------------------------------|----------------------------------------------------------------------------------------------------|
| Explore by Substance Identifier     Enter Substance Identifiers, one per line. Read from file      OZONE     A Substance Identifier is any name or number used to denote a specific substance. Examples:     SOU0-0     999315     Acetaminophen     1,4-dichlorobenzene     OK     Cancel | Image: Sector Sector |
|                                                                                                    | Substance 1 of 1                                                                                                    |
| 1. SciFinder Scholar のトップメニューで                                                                                                    | ,<br>をクリック.<br>534-23<br>trimet                                                                                                    |
| 2. Explore by Chemical Substance $\mathcal{O} \neq = = -\mathcal{C}$                                                                                                    | 2534 をクリック.                                                                                                    |
| 3. 名称の欄に「OZONE」と入力して「OK」をクリ                                                                                                    | ック.                                                                                                    |
| 4. 一件の化合物が表示された.                                                                                                    | すると詳細が表示される.                                                                                                    |

| Detail of Substance                                                                                                    | e1                                                                                      | × |
|----------------------------------------------------------------------------------------------------|-----------------------------------------------------------------------------------------|---|
| <u>F</u> ile <u>E</u> dit <u>H</u> elp                                                                                                    |                                                                                         |   |
| Registry Number:                                                                                                    | 10028-15-6                                                                              | - |
| CA Index Name:                                                                                                    | Ozone (8Cl, 9Cl)                                                                        |   |
| Other Names:                                                                                                    | Atmospheric ozone; Oxygen, mol. (03); Ozone (03); Ozone(160160160);<br>Triatomic oxygen |   |
| Formula:                                                                                                    | 03                                                                                      |   |
| STN Files: CAPLUS, ADISNEWS, AGRICOLA, ANABSTR, BIOBUSINESS, BIOSIS,<br>BIOTECHNO, CA, CABA, CANCERLIT, CAOLD, CASREACT, CBNB, CEN,<br>CHEMCATS, CHEMINFORMEX, CHEMLIST, CHEMSAFE, CIN, CSCHEM,<br>CSNB, DDFU, DETHERM, DIPPR, DRUGU, EMBASE, ENCOMPLIT,<br>ENCOMPLIT2, ENCOMPPAT, ENCOMPPAT2, GMELIN, HSDB, IFICOB,<br>IFIPAT, IFIUDB, IPA, MEDLINE, MRCK, MSDS-OHS, NIOSHTIC, PDLCOM,<br>PIRA, PROMT, RTECS, TOXCENTER, TULSA, ULIDAT, USPAT2,<br>USPATFULL, VETU, VTB<br>(Additional Information is available through STN International. Contact you<br>information speciality a local CAS representation or the CAS Help Dask |                                                                                         |   |
| Deleted Registry                                                                                                    | tor Assistance)                                                                         |   |
| Doroto a Neglaciy I                                                                                                    | 0- 0- 0                                                                                 | • |
|                                                                                                    | Close                                                                                   |   |
|                                                                                                    |                                                                                         |   |

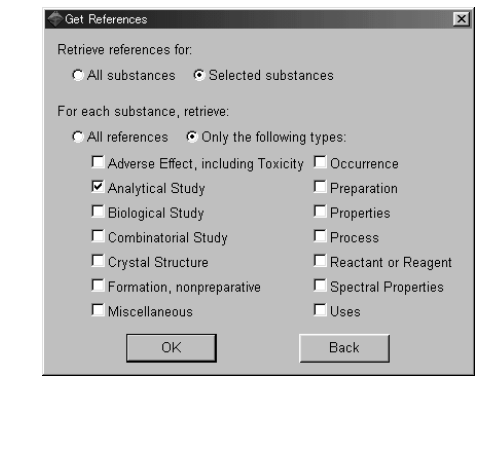

5. 名前からもこの化合物で間違いがないので, 一旦「Close」をクリックして閉じる.

6. 「Get References」をクリック.

7. 選択画面になるので、「All substances」、「Only the following types」をクリックし、「Analytical Study」を選択する.「OK」をクリック.

| SciFinder Scholar<br>File Edit View Task Tools Help                                                                                                    | <u> </u> | Detail of Reference 1<br><u>File</u> Edit <u>H</u> elp                                                                                   |                                                                                                    |                                                                                                    |                                                                                                    |
|----------------------------------------------------------------------------------------------------|----------|----------------------------------------------------------------------------------------------------|----------------------------------------------------------------------------------------------------|----------------------------------------------------------------------------------------------------|----------------------------------------------------------------------------------------------------|
| EE Soc Freed Free Control Free Control Control |          | Bibliographic Informatio                                                                                                    | n                                                                                                    |                                                                                                    |                                                                                                    |
| Mori, Yoshihiko, Tashino, Masatoshi Isomura, Kinzo, Nakaya, Kenji, Minegishi, Torataro,<br>Mizuno, Kenichiro, Takahashi, Kazutaka, Kadokawa, Noriaki, Method and device for<br>water treatment using ozone with membrane filtration. Jpn: Kokai Totkyo Koho<br>(2002), 6 pp. CODEN: JKXXAF JP 2002086193 A2 20020526 AN 2002-228392<br>CAPLUS                                                                                                    |          | Method and device for w<br>Yoshihiko; Hashino, Masat<br>Kenichiro; Takahashi, Kazu<br>Isomura Hosui Mfg. Co., Lt<br>(2002) 6 pp. CODEN-1 | rater treatment u<br>oshi; Isomura, Kir<br>utaka; Kadokawa,<br>d.; NKK Corp.; Fu<br>IKXXAF, JP, 2002 | sing ozone with<br>Izo; Nakaya, Kenji<br>Noriaki. (Asahi Cl<br>ji Electric Co., Ltd<br>186193 A2 20020 | membrane filtration. Mori,<br>; Minegishi, Torataro; Mizuno,<br>hemical Industry Co., Ltd., Japan;<br>.). Jpn. Kokai Tokkyo Koho<br>206 Patent written in Japanese |
| F Kono, Takashi. Apparatus for treatment of swimming pool water with ozone and UV<br>radiation. Jpn. Kolai Tokkyo Koho (2002). 4 pp. CODEN: JKOKAF JP 2002086168<br>A2 2020326 CAN 156:25/194 AN 2002:223686 CAPLUS                                                                                                    | 2        | Application: JP 2000-2863                                                                                                    | 44 20000921. AM                                                                                      | 4 2002:228392 C                                                                                        | APLUS                                                                                                    |
| Kawarabayashi, Takao. Easy water analyzer using enzymic reaction. Jpn. Kokai<br>Tokkyo Koho (2002), 12 pp. CODEN: JKXXAF JP 200205052 A2 20020326 AN<br>2002:226115 CAPLUS                                                                                                    | 2        | Patent No.<br>Date<br>JP 2002086193                                                                                                    | <u>Kind</u><br>A2                                                                                    | <u>Date</u><br>20020326                                                                                | Application No.                                                                                                    |
| Chowdhury, Subhir, Method and device for detecting azone-consuming agents.<br>PCT Int. Appl. (2002), 36 pp. CODEN: P0X02 WO 0217975 A1 20020307 CAN<br>136:221795 AN 2002:171737 CAPLUS                                                                                                    | <u>2</u> | 20000921                                                                                                    |                                                                                                    | 10010010                                                                                               |                                                                                                    |
| Yagi, Shigeru. Ozone analyzer. Jpn. Kokai Tokkyo Koho (2002), 9 pp. CODEN:<br>JKXXAF JP 2002062257 A2 20020228 CAN 136:204531 AN 2002:155085 CAPLUS                                                                                                    | <u>£</u> | Abstract                                                                                                    |                                                                                                    |                                                                                                    |                                                                                                    |
| Analyze or Refine References Get Related Back                                                                                                    |          | The method is carried out b<br>Mn for lowering Mn concn.<br>device, membrane filtration<br>filtrate to obtain treated wat                | by adding oxidizer<br>in the water, injec<br>of the water to ob<br>er having 0.01-10                 | and Mn sand filtra<br>tion of ozone to the<br>tain filtrate, and ac<br>mg/L residual ozol              | tion of the original water to remove<br>e water via an ozone injection<br>tivated carbon treatment of the<br>ne.                                                   |
| References 1-6 of 4283                                                                                                    |          | Ge                                                                                                    | et Related                                                                                           |                                                                                                    | Close                                                                                                    |
|                                                                                                    |          |                                                                                                    |                                                                                                    |                                                                                                    |                                                                                                    |

8.4283 件の文献が得られた. 2 をクリックすると文献の詳細が表示される.

#### 問題 D (Chemical Substance or Reaction – Chemical Structure) 問題 D-1

次の化合物 (exact match) に関する文献を一件調べなさい.

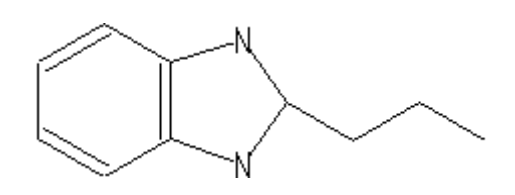

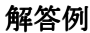

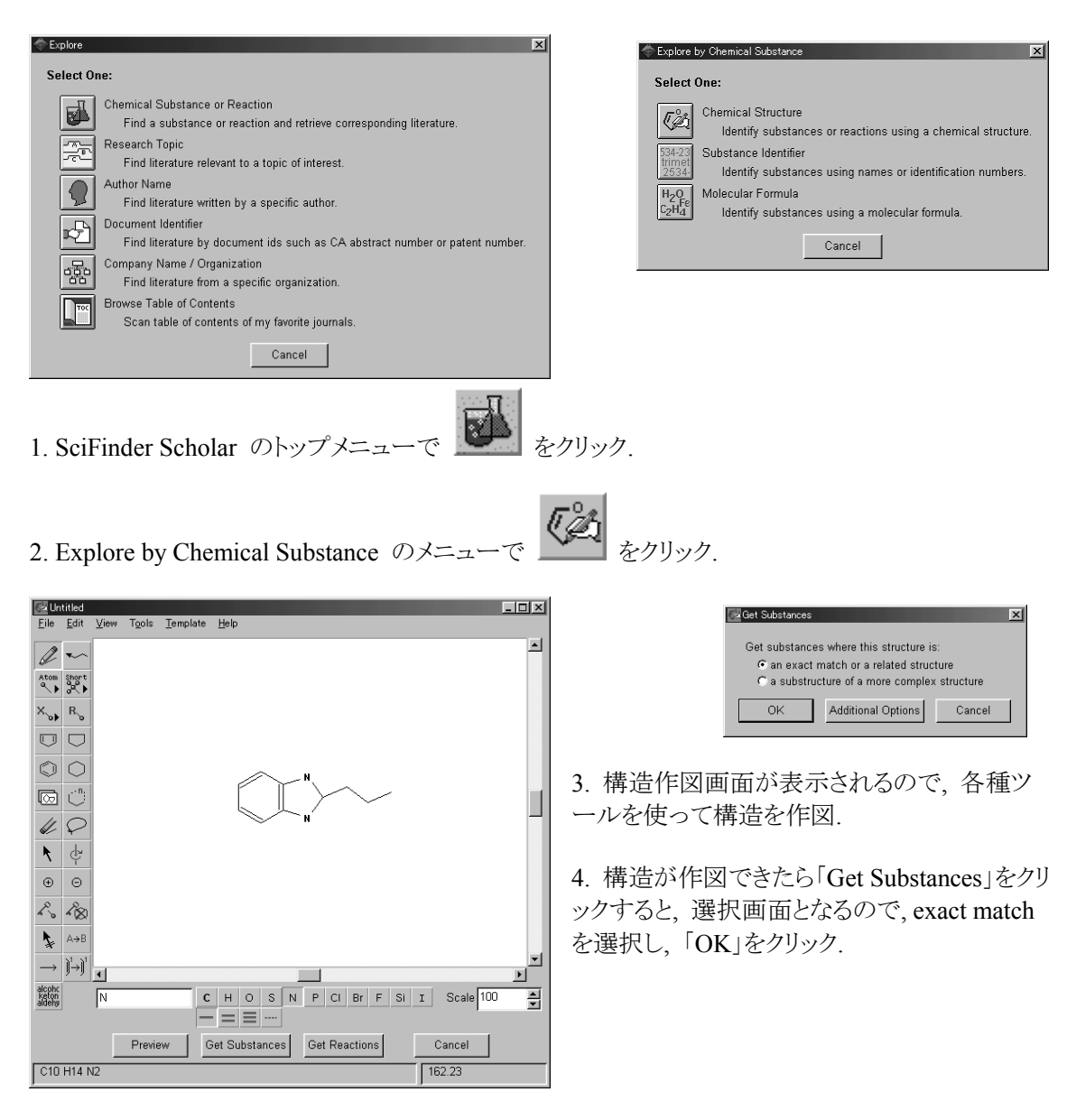

| SciFinder Scholar<br>Eile Edit View Iask Tools Help   | Detail of Substance <u>File</u> <u>E</u> dit <u>H</u> elp                                           | nce 1                                                                                                    | ×        |
|-------------------------------------------------------|----------------------------------------------------------------------------------------------------|----------------------------------------------------------------------------------------------------|----------|
| HE CONTRACTOR FILE SURVEY FILE FILE FILE SUBJECT HERE | Registry Number:                                                                                    | rr. 216432-58-5                                                                                                    | <u> </u> |
| 216432-58-5                                           | CA Index Name:                                                                                      | : 1H-Benzimidazole, 2,3-dihydro-2-propyl- (9Cl)                                                                                                    |          |
|                                                       | Formula:<br>STN Files:                                                                              | C10 H14 N2<br>CAPLUS_CA_CASREACT                                                                                                    |          |
| ~1 Reference<br>REGISTRY                              | STATILIS.                                                                                           | (Additional Information is available through STN International. Contact your information specialist, a local CAS representative, or the CAS Help Desk for Assistance)<br>$ \underbrace{\prod_{i=1}^{H} P_{R-n}}_{NH} $                              |          |
|                                                       | PROPERTY<br>H donors<br>H acceptors<br>Molecular Weight<br>logP<br>Freely Rotatable<br>logD<br>logD | VALUE         CONDITION         NOTE           2         ACD (1)           2         ACD (1)           162.23         ACD (1)           2.224+0.264         ACD (1)           e Bonds 2         ACD (1)           0.06         pH 1         ACD (1) |          |
| Get References Analyze or Refine Substances Back      | logD<br>logD<br>logD                                                                                | 2.12 pH 7 ACD (1)<br>2.21 pH 8 ACD (1)<br>2.22 pH 10 ACD (1)                                                                                                    | _        |
| Substance 1 of 1                                      | nogo<br>pKa<br>Molar Solubility<br>Molar Solubility<br>Molar Solubility<br>Molar Solubility         | 6.44+/-0.20 Most Basic ACD (1)<br>Very Soluble pH 1 ACD (1)<br>Soluble pH 4 ACD (1)<br>Sparingly Soluble pH 7 ACD (1)<br>Sparingly Soluble pH 8 ACD (1)<br>Sparingly Soluble pH 10 ACD (1)<br>Close                                                 | -        |

- 4. 一件の化合物が表示された. 2 をクリックすると詳細が表示される.
- 5. 一旦「Close」をクリックして閉じる.
- 6. 「Get References」をクリック.

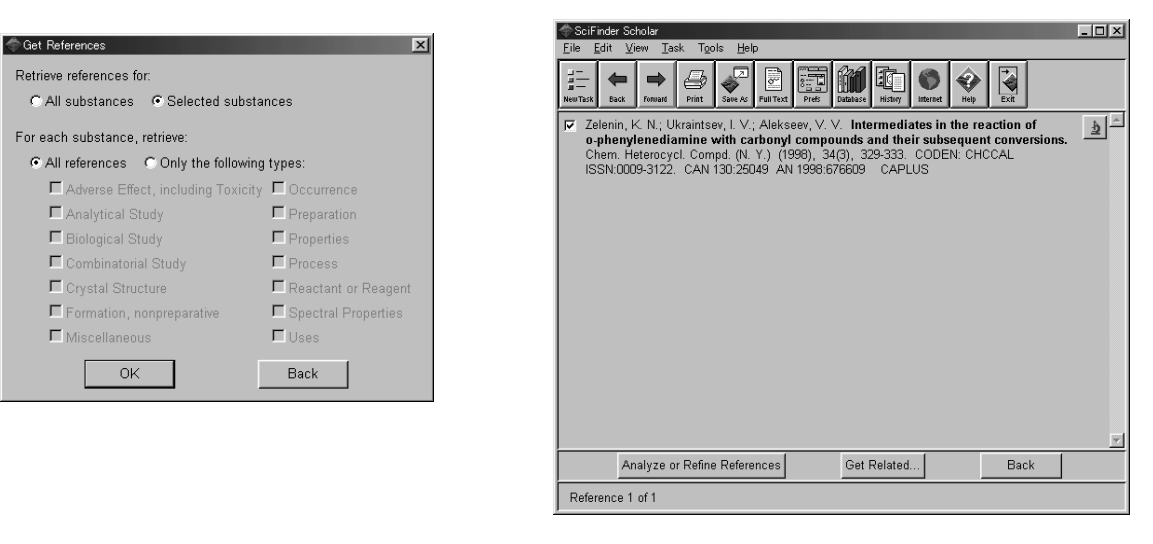

- 7. 選択画面になるので、「Selected substances」、「All references」を選択する. 「OK」をクリック.
- 8. 一件の文献が得られた. 2 をクリックすると文献の詳細が表示される.

| Detail of Reference 1                                                                                                    | Cetail of Reference 1                                                                                                    |
|----------------------------------------------------------------------------------------------------|----------------------------------------------------------------------------------------------------|
| File Falt Helb                                                                                                    | File Fait Helb                                                                                                    |
| Bibliographic Information<br>Intermediates in the reaction of o-phenylenediamine with carbonyl compounds and their<br>subsequent conversions. Zelenin, K. N.; Ukraintsev, I. V.; Alekseev, V. V. Academy of<br>Military Medicine, St. Petersburg, Russia. Chem. Heterocycl. Compd. (N. Y.) (1998), 34(3),<br>329-333. CODEN: CHCCAL. ISSN: 0009-3122. Journal written in English. CAN 130:25049<br>AN 1998;676609. CAPLUS                                                                                                    | 216432-57-4P<br>216432-58-5P<br>216432-58-6P                                                                                                    |
| Abstract<br>The reaction of o-phenylenediamine with aldehydes and ketones was studied using PMR<br>spectroscopy. The reaction begins with the formation of monoimines, isolated in condensations<br>with arom. aldehydes, which are cyclized to the corresponding benzimidazolines. Thus, reaction of<br>1.2.(H2N)2C6H4 with MeCHO gave the intermediate 2:H2NC6H4N/CHMe which was quant.<br>converted over several hours to 2-methylbenzimidazoline. The benzimidazolines were converted in<br>the reactions involving aldehydes and pinacolone into 2-substituted benzimidazolies, but with<br>acetone and acetophenone give 2,3-dihydro-1H-benzo[b]-1,4-diazepines. | 115432-00-5P         216432-61-0P         216432-65-1P         Role: RCT (Reactant); SPN (Synthetic preparation); PREP (Preparation); RACT (Reactant or reagent)         reagent)         (benzimidazoline intermediates in condensation reactions of o-phenylenediamine with carbonyl compds.)         57-64-1, Acetone, reactions         75-07-0, Acetaldehyde, reactions |
| Indexing Section 28-21 (Heterocyclic Compounds (More Than One Hetero Atom) Cyclocondensation reaction (Intermediates in condensation reactions of o-phenylenediamine with carbonyl compds. to form benzimidazoles and benzodiazepines) Get Related Close                                                                                                    | 175-97-8, tert-Buty methyl ketone<br>175-84-2, lobutanal<br>95-54-5, 1,2-Benzenediamine, reactions<br>98-88-2, Acetophenone, reactions<br>100-52-2, Benzaldehyde, reactions<br>Get Related Close                                                                                                    |

9. レコードの下の方を見るとこの化合物の索引が示されている.反応中間体であることがわかる.

#### 問題 D-2

次の構造を含む化合物 (substructure) の合成に関する文献を一件調べなさい.

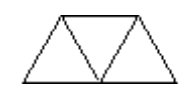

解答例

1. SciFinder Scholar のトップメニューで

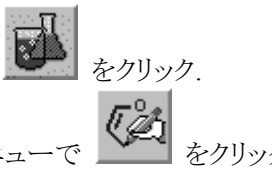

2. Explore by Chemical Substance のメニューで をクリック.

3. 構造作図画面が表示されるので、各種ツールを使って構造を作図する. この構造はたとえば次のように作図することもできる.

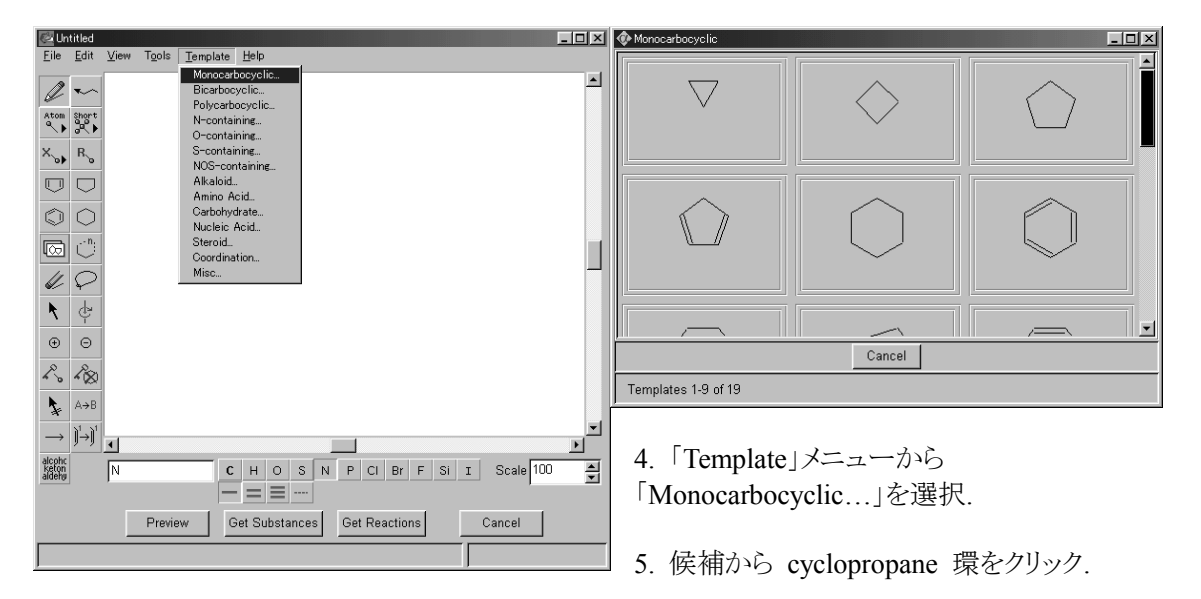

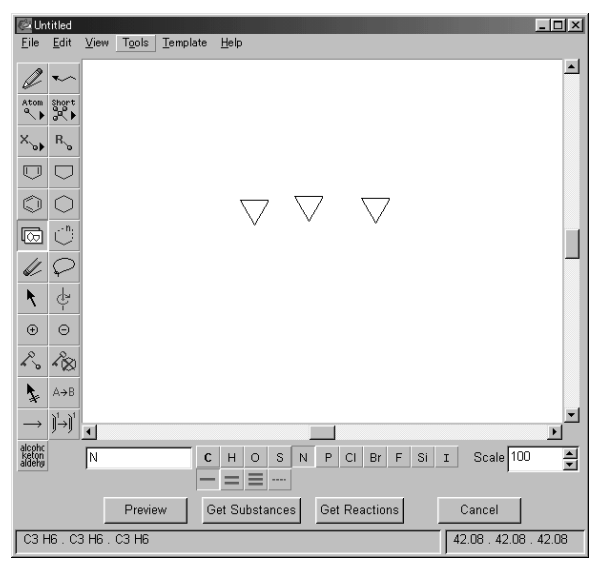

6. 画面をクリックすると cyclopropane 環が作 図できた.

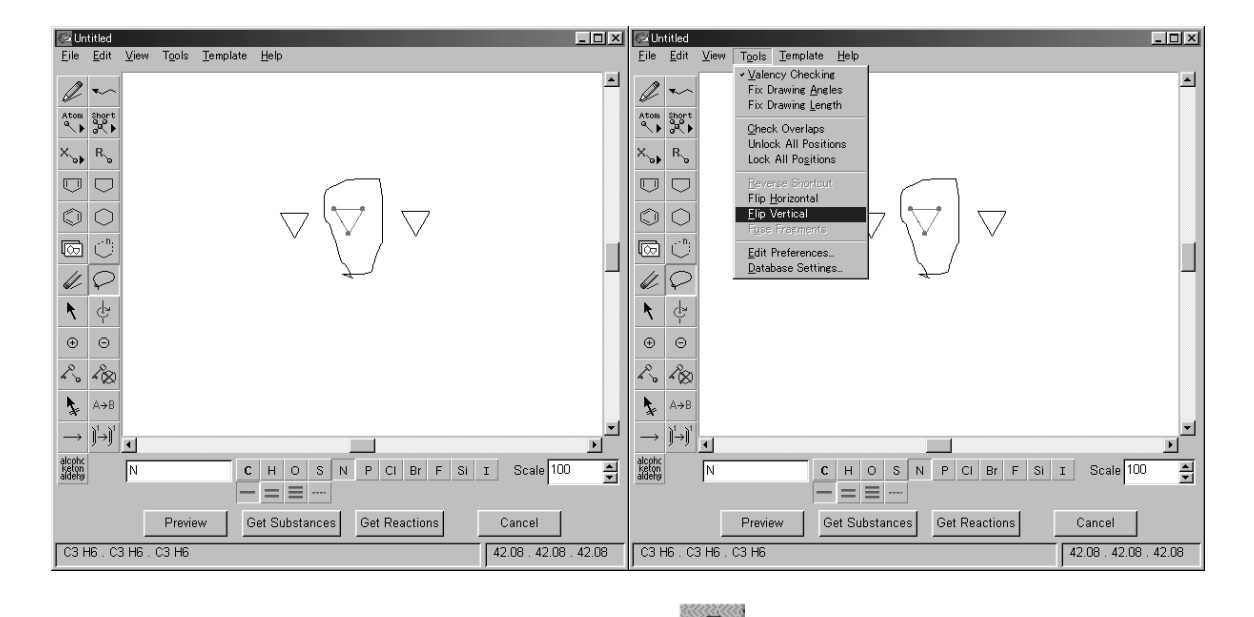

- 7. 中央の cyclopropane 環を反転するために, まず, key をクリックして, 環の周りを線で囲む.
- 8.「Tools」メニューから「Flip Vertical」を選択すると環が上下に反転する.

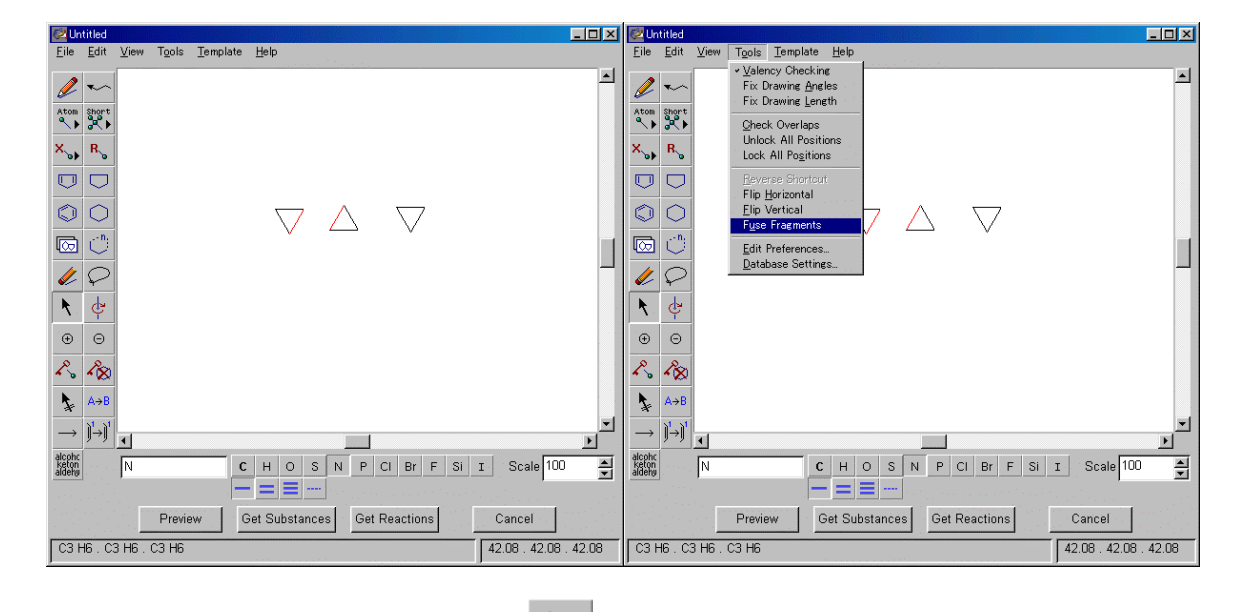

9. cyclopropane 環同志を縮合するため, をクリックして縮合する結合を Shift キーを押しながら選択する. 選択された結合は赤くハイライトされる.

10.「Tools」メニューから「Fuse Fragments」を選択すると、選択された結合が縮合する.

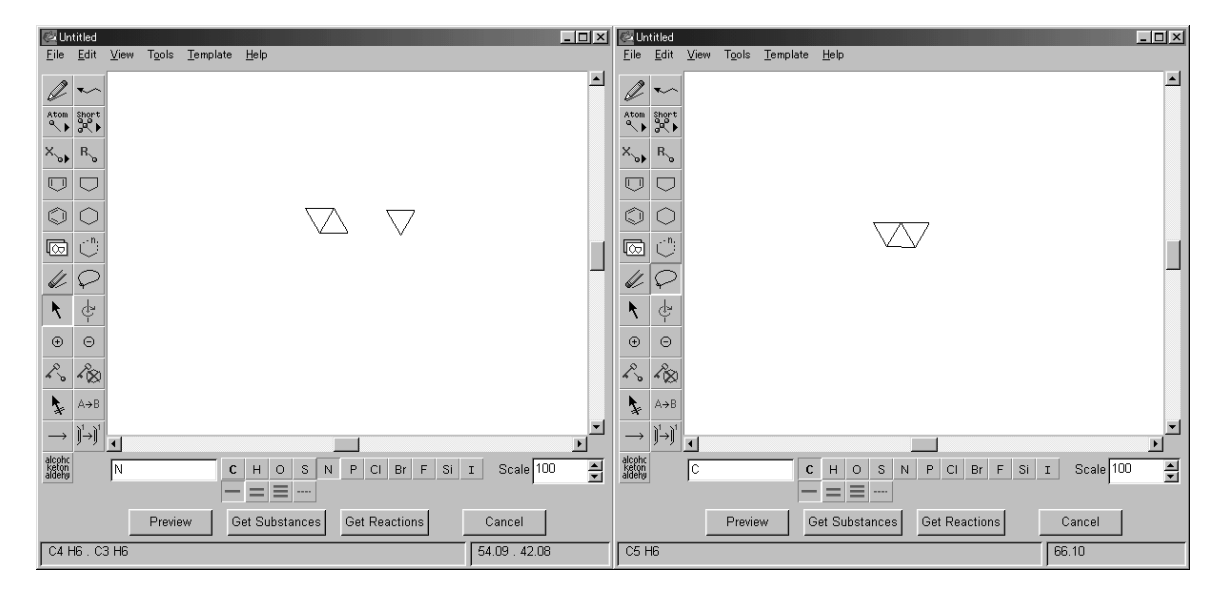

11. これを繰り返して、もうひとつの cyclopropane 環も縮合させる.

|                                                                                                    | Verview Answers                                                                      |
|----------------------------------------------------------------------------------------------------|--------------------------------------------------------------------------------------|
| Reversion X                                                                                                    | Preview answers:                                                                     |
| Use Preview to estimate the number of answers and<br>review sample answers where your structure is part of a<br>more complex structure.<br>Preview a sample of. |                                                                                      |
| Answers     Real-atom attachments     Vanable group (A, Q, X, and M) composition     Regroup composition     OK     Cancel                                      |                                                                                      |
|                                                                                                    | "Get Substances" will result in approximately 31 answers (estimated range: 15 - 45). |
|                                                                                                    | Get Substances Back                                                                  |
|                                                                                                    | Substance 1 of 1                                                                     |

12. 構造が作図できたら、「Preview」をクリック.

13. 「Preiview」の画面で「Answers」を選択し、「OK」をクリック.

14. 予想回答件数は 31 と示され、回答例が表示される. この構造には作図した構造が含まれているが、より大きい環系となっている. このような大きな環系を除くため、もとの作図画面にもどって、縮合を禁止することにする.

| Untitled                                                                            | Untitled                                                                            |
|-------------------------------------------------------------------------------------|-------------------------------------------------------------------------------------|
| <u>F</u> ile <u>E</u> dit <u>V</u> iew T <u>o</u> ols <u>T</u> emplate <u>H</u> elp | <u>F</u> ile <u>E</u> dit <u>V</u> iew T <u>o</u> ols <u>T</u> emplate <u>H</u> elp |
|                                                                                     |                                                                                     |
|                                                                                     |                                                                                     |
|                                                                                     |                                                                                     |
|                                                                                     |                                                                                     |
| A Lock out ring fusion or ring<br>formation ▼                                       | $ \begin{array}{c} & & & \\ & & & \\ & \rightarrow & & \\ \end{array} \end{array} $ |
| Madden N C H O S N P CI Br F Si I Scale 100 ▲                                       | Madden N C H O S N P CI Br F Si I Scale 100 ★                                       |
| Preview Get Substances Get Reactions Cancel                                         | Preview Get Substances Get Reactions Cancel                                         |
| C5 H6 66.10                                                                         | C5 H6 66.10                                                                         |
| C5 H6 66.10                                                                         | C5 H6 66.10                                                                         |

15. 環の縮合を禁止するには をクリックする (元に戻すときはもう一度クリック).

16. 縮合が禁止されると、結合が太く表示される. 本番の検索をするために「Get Substances」をクリック.

| 🚰 Get Substances                                                                                                  | × |
|----------------------------------------------------------------------------------------------------|---|
| Get substances where this structure is:                                                                           |   |
| <ul> <li>C an exact match or a related structure</li> <li>C a substructure of a more complex structure</li> </ul> |   |
| OK Additional Options Cancel                                                                                      |   |

17. substructure を選択して、「OK」をクリック.

18. 二件の回答が得られた. 片方は重水素の入った異性体である. 文献を見るために「Get References」をクリック.

| 🗇 Get References                      | ×                     |
|---------------------------------------|-----------------------|
| Retrieve references for:              |                       |
| C All substances C Selected substan   | nces                  |
| For each substance, retrieve:         |                       |
| C All references C Only the following | types:                |
| Adverse Effect, including Toxicity    | C Occurrence          |
| C Analytical Study                    | Preparation           |
| 🗖 Biological Study                    | Properties            |
| Combinatorial Study                   | Process               |
| Crystal Structure                     | E Reactant or Reagent |
| Formation, nonpreparative             | Spectral Properties   |
| 「 Miscellaneous                       | 🗆 Uses                |
| OK                                    | Back                  |

| 🗭 SciFinder Scholar<br>File Edit View Task Tools Help                                                                                                    | - 🗆 🗙 |
|----------------------------------------------------------------------------------------------------|-------|
| Image: transmit for the state state         Image: transmit for the state state         Image: transmit for the state state         Image: transmit for the state state         Image: transmit for the state         Image: transmit for the state         Image: trate         Image: transmit for the state |       |
| Terrence<br>REGISTRY                                                                                                    | R     |
| Get References Analyze or Refine Substances Back                                                                                                    |       |
| Substances 1-2 of 2                                                                                                    |       |

19. 「All substances」,「Only the following types」をクリックし,「Preparation」を選択する.「OK」を クリック.

| SciFinder Scholer 💷 🗙<br>Eile Edit View Iask Tools Help                                                                                                    |
|----------------------------------------------------------------------------------------------------|
| Here to be first first f |
| Wiberg, Kenneth B.; McClusky, John V. Tricyclo[2.1.0.01,3]pentane. Tetrahedron Lett.         1           (1987). 28(45), 5411-14. CODEN: TELEAY ISSN:0040-4039. CAN 110:114319 AN 1389:114319. CAPLUS         1                                                                                                    |
| _                                                                                                    |
|                                                                                                    |
|                                                                                                    |
|                                                                                                    |
|                                                                                                    |
|                                                                                                    |
| Analyze or Refine References Get Related Back                                                                                                    |
| Reference 1 of 1                                                                                                    |

20. 一件の文献が得られた. 20 をクリックすると文献の詳細が表示される.

| 🗇 Detail of Reference 1                                                                                                    | 4                                                                                                    |
|----------------------------------------------------------------------------------------------------|----------------------------------------------------------------------------------------------------|
| Eile Edit Help                                                                                                    |                                                                                                    |
|                                                                                                    | Detail of Reference 1                                                                                                    |
| <u>æ</u>                                                                                                    | Eile Edit Help                                                                                                    |
| Bibliographic Information                                                                                                    |                                                                                                    |
| Tricyclo[2.1.0.013]pentane. Wiberg, Kenneth B; McClusky, John V. Dep, Chem, Yale<br>Univ, New Haven, CT, USA. Tetrahedron Lett. (1987), 28(45), 5411-14. CODEN: TELEAY<br>ISN: 0040-4039. Journal written in English. CAN 110.114319. AN 1939:114319. CAPLUS                                                                                                    | Role: PREP (Preparation)  (formation and trapping of, with thiophenol)                                                                                       |
| Abstract                                                                                                    | 542-92-7P, Cyclopentadiene, preparation<br>Role: FORM (Formation, nonpreparative); PREP (Preparation)<br>(formation of, by rearrangement of tricyclopentane) |
| Reaction of 1,1-dibromo-2,3-bis(chloromethyl)syclopropane () with MeLi leads initially to ring<br>closure to 1-bromo-2-(chloromethyl)bicyclo[1.1.0]butane. Further reaction leads to an unstable<br>compd. which reacts with PhSH to give 2-winyl-1-cyclopropyl Ph sulfide and undergoes thermal<br>rearrangement at ca50° to give cyclopentadiene. Strong evidence is presented to suggest that<br>the title commot (0) is the intermediate. | 7 <u>8585-75-8</u> P, Tricyclo[2.1.0.01,3]pentane                                                                                                    |
| Br Br                                                                                                    | Role: PREP (Preparation)<br>(formation, and trapping and isomerization of)                                                                                   |
|                                                                                                    | 1133745651P<br>113374651P<br>Role: RCT (Reactant); SPN (Synthetic preparation); PREP (Preparation); RACT (Reactant or<br>reagent)                            |
| Get Related Close                                                                                                    | (prepn. and intramol. cyclopropanation of)                                                                                                    |
|                                                                                                    | Get Related Close                                                                                                    |
|                                                                                                    |                                                                                                    |

21. 文献レコードの下の方を見ていくと、この化合物の索引項目が表示され、preparation の文献 であることが確認できた.

#### 問題 D-3

Template で steroid を選択し,任意の骨格を選択して作図画面に移しなさい. これを substructure で検索したのち,回答の構造のひとつを調べなさい.

## 解答例

- 1. SciFinder Scholar のトップメニューで
- 2. Explore by Chemical Substance のメニューで

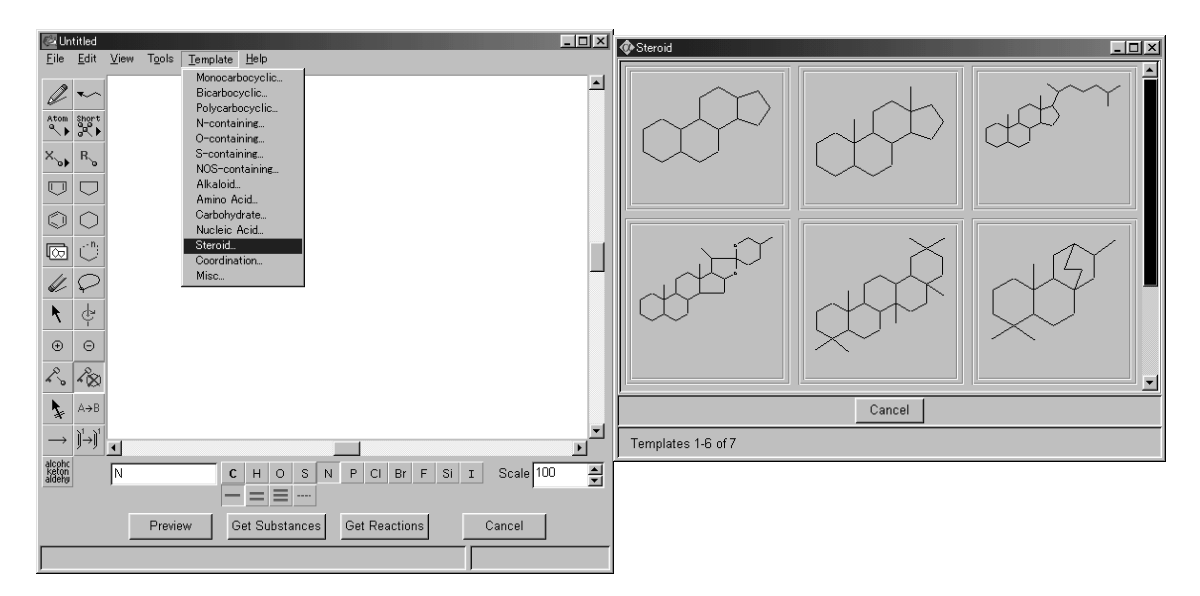

をクリック.

をクリック.

- 4. 構造作図画面の「Template」メニューから「Steroid...」を選択.
- 5. 候補から適当な環選択してクリック.

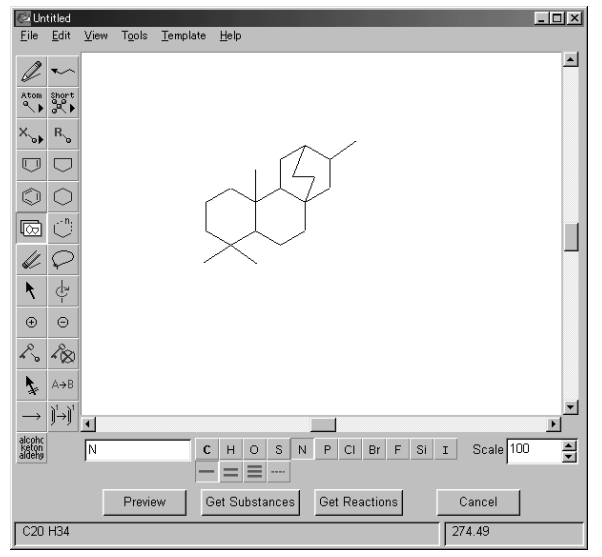

|                                         | ×                                                                                                    |  |  |
|-----------------------------------------|----------------------------------------------------------------------------------------------------|--|--|
| Get substances where this structure is: |                                                                                                    |  |  |
| icture of a more comple:                | x structure                                                                                           |  |  |
| Additional Options                      | Cancel                                                                                                |  |  |
|                                         | es where this structure i<br>match or a related struc<br>cture of a more comple<br>Additional Options |  |  |

- 6. 画面をクリックするとその環が作図できた.
- 7. 「Get Substances」をクリック.
- 8. substructure を選択し、「OK」をクリック.

![](_page_32_Figure_0.jpeg)

- される.
- 10. 文献を見るため、一旦「Close」をクリックして閉じる.
- 11. 「Get References」をクリック.

![](_page_32_Picture_4.jpeg)

12. 選択画面になるので、「Selected substances」、「All references」を選択する. 「OK」をクリック.

 を
クリッ 13. 一件の文献が得られたので クすると文献の詳細が表示される.

![](_page_32_Picture_7.jpeg)

Indexina -- Section 29-13 (Organometallic and Organometalloidal Compounds) Get Related...

Close

#### 問題 D-4

次の反応に関する文献を一件調べなさい.

![](_page_33_Figure_2.jpeg)

(テキストの構造は二重結合 の位置に誤りがあったので, 訂正する.テキストの構造で も検索は可能)

解答例

1. SciFinder Scholar  $\mathcal{O}$ トップメニューで $\overbrace{e}$ eef2. Explore by Chemical Substance $\mathcal{O}$ メニューで $\overbrace{e}$ ef

3. 構造作図画面が表示されるので、各種ツールを使って構造を作図する. この構造はたとえば次のように作図することもできる.

![](_page_33_Figure_7.jpeg)

4. 左のツールから を選択し, 画面上でクリックして, ベンゼン環を作図.

5. 今作図したベンゼン環の結合の上でもう一度クリックすると、縮合した形で作図できる.

![](_page_34_Figure_0.jpeg)

![](_page_34_Figure_1.jpeg)

6. もう一度結合の上でクリックすると、更に縮 合した環が作図できる. この時,結合価が超 過するという警告がでるが,無視する.

![](_page_34_Figure_3.jpeg)

![](_page_34_Figure_4.jpeg)

- 7. 結合を修正する.
- 8. ツールをクリックして, 環を囲む.
- 9. 「Edit」メニューから「Copy」を選択.

![](_page_35_Figure_0.jpeg)

- 10. 「Edit」メニューから「Paste」を選択すると、コピーされた構造が貼り付けられる.
- 11. この状態でドラッグして、適当な場所まで移動する.

![](_page_35_Figure_3.jpeg)

12. を選択して,二つの構造の間に線を引くと,自動的に反応の矢印となり, reactant/reagent, product の指定がおこなわれる.

![](_page_36_Figure_0.jpeg)

- 14. 構造の詳細を修正.
- 15. シントをクリックしたのち、両方の構造で対応する原子をクリックし、対応番号を振る (マップ).
   16. をクリックして環の縮合を禁止し、「Get Reactions」をクリック.
- 🗆 × - 0 × ₿ 8 E + ⇒ Ð ₫ NOTE: 1) KEY STEP, er, idinium tosvlat NOTE 1) KEY STEP. Water, Martin's reagent, CH2C12 Pyridinium tosylate, PhMe 1. mational Edition, 40(11), 2145-2149; 2001 nent (click microscope to view) 11 additio 2. (step 2) Databas CASREACT Get References Refine Reactions Back Reaction 1 of 1 Martin's reagent, CH2C12 Pyridinium tosylate 7 Close

16. 一件回答が得られた. 2 をクリックするとその論文中のすべてのヒットした反応が表示される.

17. 文献の詳細を見るには一旦「Close」をクリックして、「Get References」を クリック.

18. 「Selected reactions」を選択して、「OK」をクリック.

| Get References                         | 쓰    |  |  |
|----------------------------------------|------|--|--|
| Retrieve references for:               |      |  |  |
| C All reactions                        |      |  |  |
| <ul> <li>Selected reactions</li> </ul> |      |  |  |
|                                        |      |  |  |
| ОК                                     | Back |  |  |
|                                        |      |  |  |

| SciFinder ScholerX<br>Eile Edit View Iask Tgols Help                                                                                                    | Detail of Reference 1 |
|----------------------------------------------------------------------------------------------------|-----------------------|
| Image: Second Part of Second Part of Second Part o |                       |
| Analyze or Refine References Get Related Back                                                                                                    |                       |
| Reference 1 of 1                                                                                                    |                       |

19. 一件の文献が得られたので, をクリックすると文献の詳細が表示される.